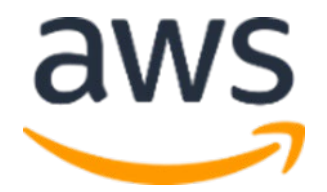

# Amazon Web Services Data Engineering Immersion Day

Lab 2. ETL with AWS Glue

July 2021

# **Table of Contents**

| Introduction2                                                   | ?  |
|-----------------------------------------------------------------|----|
| Get Started Using the Lab Environment                           | ;  |
| PART A: Data Validation and ETL                                 | ;  |
| Create Glue Crawler for initial full load data6                 | ;  |
| Data Validation Exercise                                        | )  |
| Data ETL Exercise                                               | ,  |
| Create Glue Crawler for Parquet Files19                         | )  |
| PART B: Glue Job Bookmark (Optional):24                         | ļ  |
| Step 1: Create Glue Crawler for ongoing replication (CDC Data)  | ŀ  |
| Step 2: Create a Glue Job with Bookmark Enabled28               | \$ |
| Step 3: Create Glue crawler for Parquet data in S332            | ,  |
| Step 4: Generate CDC data and to observe bookmark functionality | ,  |
| PART C: Glue Workflows (Optional, self-paced)                   | ,  |
| Overview:                                                       | \$ |
| Creating and Running Workflows:                                 | ;  |

# Introduction

This lab will give you an understanding of the AWS Glue - a fully managed data catalog and ETL service

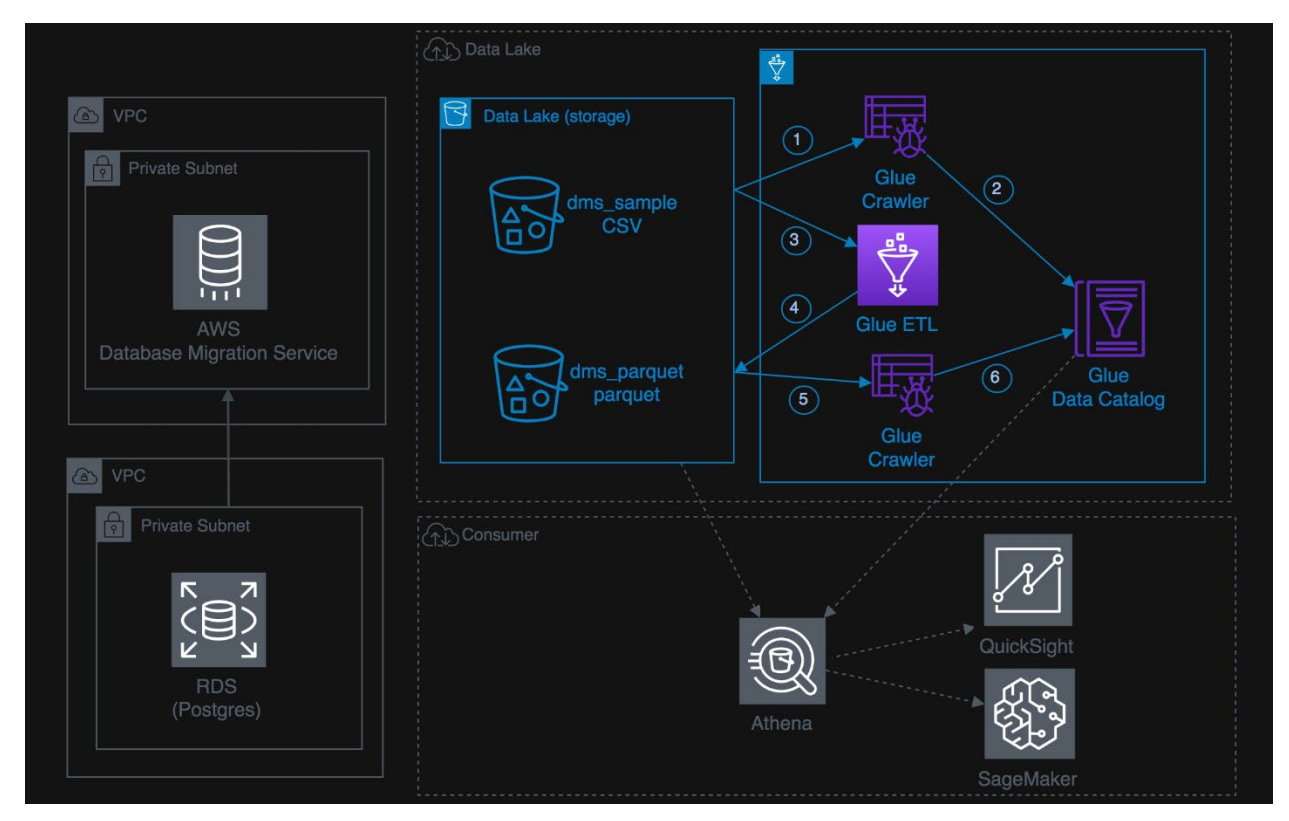

#### Prerequisites

- 1. Completed Lab 1. Hydrating the Data Lake with DMS
- 2. Or complete Lab1. Copy Source Data

#### Tasks Completed in this Lab:

In this lab you will be completing the following tasks. You can choose to complete only **Part-(A)** to move to next lab where tables can be queried using Amazon Athena and Visualize with Amazon Quciksight

- 1. PART-(A): Data Validation and ETL
- 2. PART- (B): Glue Job Bookmark Functionality(Optional)
- 3. PART- ( C ): Glue Workflows(Optional)

The Lab is also available - <u>https://aws-dataengineering-day.workshop.aws/</u>

# Get Started Using the Lab Environment

Please skip this section if you are running the lab on your own AWS account.

Today, you are attending a formal event and you will have been sent your access details beforehand. If in the future you might want to perform these labs in your own AWS environment by yourself, you can follow instructions on GitHub - <u>https://github.com/aws-samples/data-engineering-for-aws-immersion-day.</u>

A 12-character access code (or 'hash') is the access code that grants you permission to use a dedicated AWS account for the purposes of this workshop.

1. Go to <a href="https://dashboard.eventengine.run/">https://dashboard.eventengine.run/</a>, enter the access code and click Proceed:

| Who are you?                                                                                                    |
|----------------------------------------------------------------------------------------------------|
|                                                                                                    |
| Terms & Conditions:                                                                                                    |
| 1. By using the Event Engine for the relevant event, you agree to the Event Terms and Conditions and the AWS Acceptable Use Policy. You acknowledge and agree that are using an AWS-owned account that you can only access for the duration of the relevant event. If you find residual resources or materials in the AWS-owned account, you will make us aware and cease use of the account. AWS reserves the right to terminate the account and delete the contents at any time. |
| <ol> <li>You will not: (a) process or run any operation on any data other than test data sets or lab-approved materials by AWS, and (b) copy, import,<br/>export or otherwise create derivate works of materials provided by AWS, including but not limited to, data sets.</li> </ol>                                                                                                    |
| 3. AWS is under no obligation to enable the transmission of your materials through Event Engine and may, in its discretion, edit, block, refuse to post, or remove your materials at any time.                                                                                                    |
| 4. Your use of the Event Engine will comply with these terms and all applicable laws, and your access to Event Engine will immediately and automatically terminate if you do not comply with any of these terms or conditions.                                                                                                    |
| artisetiettud                                                                                                    |
| This is the 12 digit hash that was given to you or your team.                                                                                                    |
| ✓ Accept Terms & Login                                                                                                    |
|                                                                                                    |

2. On the Team Dashboard web page you will see a set of parameters that you will need during the labs. Best to save them to a text file locally, alternatively you can always go to this page to review them. Replace the parameters with the corresponding values from here where indicated in subsequent labs:

Because you're at a formal event, some AWS resources have been pre-deployed for your convenience, for example:

• The source database connection in RDS DB Info module

| RDS DB Info        | (1) Readme |
|--------------------|------------|
| Outputs:           |            |
| No outputs defined |            |

• S3 Bucket, IAM role for the Glue lab etc

| Environment Setup                                                                  | i Readme           |
|------------------------------------------------------------------------------------|--------------------|
| Outputs:                                                                           |                    |
| <b>S3 Bucket name</b><br>mod-3fccddd609114925-dmslabs3bucket-1ngcgzzcnd15u 🍺       |                    |
| BusinessAnalystUser<br>mod-3fccddd609114925-BusinessAnalystUser-MB0XFZLQLOXX 🌓     |                    |
| DMSLabRoleS3 ARN<br>arn:aws:iam::377243295828:role/mod-3fccddd609114925-DMSLabRole | es3-02VT1RSN43SG 🌓 |
| Glue Lab Role<br>mod-3fccddd609114925-GlueLabRole-YLTJA13WW6WT 🌓                   |                    |
| S3BucketWorkgroupA<br>mod-3fccddd609114925-s3bucketworkgroupa-tbon3m1mkunh 順       |                    |
| S3BucketWorkgroupB<br>mod-3fccddd609114925-s3bucketworkgroupb-18ygl8nfp8ead 🏬      |                    |
| WorkgroupManagerUser                                                               |                    |

3. On the Team Dashboard, please click AWS Console to log into the AWS Management Console:

|                      | Event                                 |
|----------------------|---------------------------------------|
|                      | AWS Console SSH Key                   |
| Event:<br>Team Name: | Data Engineering Immersion Day - Test |

4. Click Open Console. For the purposes of this workshop, you will not need to use command line and API access credentials:

| Dashboard |                                                                                                    | Logout |
|-----------|----------------------------------------------------------------------------------------------------|--------|
|           | AWS Console Login                                                                                                    |        |
|           | Remember to only use "" as your region, unless otherwise directed by the event operator.                                  |        |
|           | Login Link                                                                                                    |        |
|           | 🖾 Open AWS Console 📳 Copy Login Link                                                                                      |        |
|           | Credentials / CLI Ship ets                                                                                                |        |
|           | Mac/Linux Windows                                                                                                    |        |
|           | Mac or Linux 📴                                                                                                    |        |
|           | export AWS_ACCESS_KEY_ID=<br>export AWS_SECRET_ACCESS_KEY=<br>export AWS_SESSION_DKEN=                                    |        |
|           |                                                                                                    |        |
|           | How do I use the AWS CLI?                                                                                                 |        |
|           | Checkout the AWS CLI documentation here: https://docs.aws.amazon.com/cli/latest/userguide/cli-chap-welcome.html           |        |
|           | ок                                                                                                    |        |
|           | Please note or refer back to these parameters for the Aurora MySQL labs, they are referenced in the<br>instruction guide: |        |

Once you have completed these steps, you can continue with the rest of this lab.

# PART A: Data Validation and ETL

Create Glue Crawler for initial full load data

1. Navigate to the <u>AWS Glue service</u>

| AWS services                                                  |                                |   |
|---------------------------------------------------------------|--------------------------------|---|
| Find Services<br>You can enter names, keywords or acronym     | s.                             |   |
| Q glue                                                        |                                | × |
| AWS Glue<br>AWS Glue is a fully managed ETL (extract          | , transform, and load) service |   |
| AWS Lake Formation<br>AWS Lake Formation makes it easy to set | up a secure data lake          |   |
| ₽ 53                                                          | © EC2                          |   |
| All services                                                  |                                |   |

2. On the AWS Glue menu, select Crawlers.

| AWS Glue     | Crawlers<br>A crawler connects to a data store, progresses t | hrough a prioritized list of classifiers to dete | rmine the schema    | for your data, and then creates m | etadata tables in your data catalog.<br>User preferences |
|--------------|--------------------------------------------------------------|--------------------------------------------------|---------------------|-----------------------------------|----------------------------------------------------------|
| Data catalog | Add crawler Run crawler Action -                             | Q Filter by tags and attributes                  |                     |                                   | Showing: 0 - 0 < > 📿 🕑                                   |
| Databases    |                                                              |                                                  |                     |                                   |                                                          |
| Connections  | □ Name                                                       | Schedule Statue                                  | Lone                | Median                            | Tables undated Tables added                              |
| Crawlers     |                                                              | ochedule otatus                                  | Loga                | runtime                           |                                                          |
| Classifiers  |                                                              | co o Vou da                                      | a't have any crawle | ire vot                           |                                                          |
| Settings     |                                                              | Add                                              | rawler              |                                   |                                                          |

- 3. Click Add crawler.
- 4. Enter **glue-lab-crawler** as the crawler name for initial data load.
- 5. Optionally, enter the description. This should also be descriptive and easily recognized and Click **Next**.

| Add crawler           |                                                                                           | × |
|-----------------------|-------------------------------------------------------------------------------------------|---|
| O Crawler info        | Add information about your crawler                                                        |   |
| O Crawler source type | Crawler name                                                                              |   |
| O Data store          | glue-lab-crawler                                                                          |   |
| O IAM Role            | <ul> <li>Tage description acquirity configuration and elegatifiers (entionel).</li> </ul> |   |
| O Schedule            | <ul> <li>rags, description, security configuration, and classifiers (optional)</li> </ul> |   |
| Output                | _                                                                                         |   |
| O Review all steps    | Next                                                                                      |   |

6. Choose Data stores, Crawl all folders and Click Next

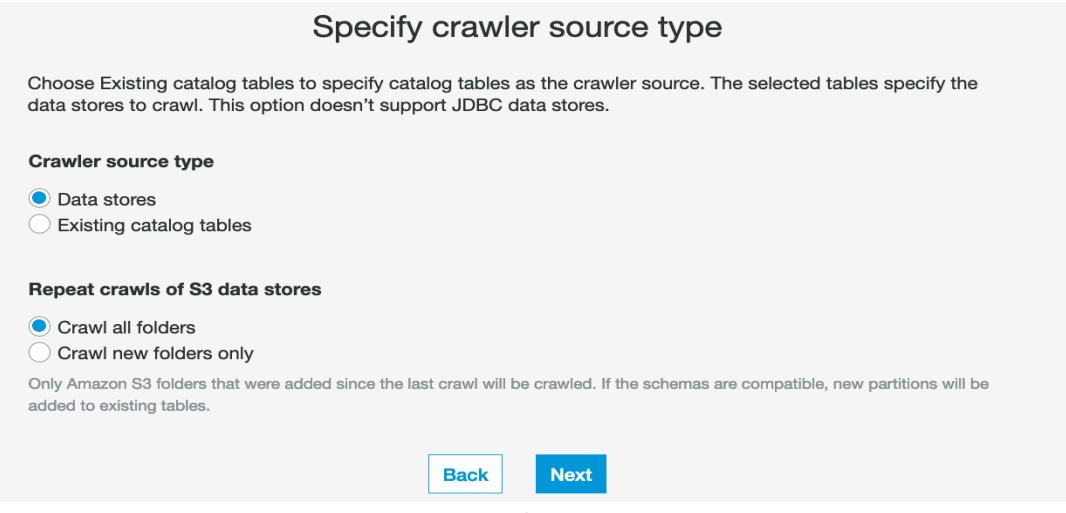

- 7. On the Add a data store page, make the following selections:
  - a. For Choose a data store, click the drop-down box and select S3.
  - b. For Crawl data in, select Specified path in my account.
  - c. For Include path, browse to the target folder stored CSV files, e.g., s3://xxxdmslabs3bucket-xxx/tickets
- 8. Click Next.

| Add crawler                                                                                                    |                                                                                                    |        |                                            | × |
|----------------------------------------------------------------------------------------------------|----------------------------------------------------------------------------------------------------|--------|--------------------------------------------|---|
| Crawler info<br>glue-lab-crawler     Crawler source type<br>Data stores     Data store     S3: s3//dmslab-stu     IAM Role     Schedule     Output     Review all stops | Add a data store<br>Choose a data store<br>S3<br>Crawl data in<br>© Specified path<br>Include path<br>S3/drmslab-student-drmslabs3bucket-1xby1wp8fe8icy1ickets<br>All folders and files contained in the include path are crawled. For example, type s3://MyBucket/MyFolder/ to<br>crawl all objects in MyFolder within MyBucket.<br>> Exclude patterns (optional) | ×<br>L | Chosen data stores<br>S3: s3://dmslab-stud | × |

9. On the Add another data store page, select No. and Click Next.

| Add crawler                                                                                                    |                                                  |                                            | × |
|----------------------------------------------------------------------------------------------------|--------------------------------------------------|--------------------------------------------|---|
| Crawler info<br>glue-lab-crawler<br>Crawler source type<br>Data stores<br>Data store<br>S3: s3//dmslab-stu<br>IAM Role<br>Schedule<br>Output<br>Review all steps | Add another data store<br>Ves<br>No<br>Back Next | Chosen data stores<br>S3: s3://dmslab-stud | × |

10. On the Choose an IAM role page, make the following selections:

- a. Select Choose an existing IAM role.
- b. For IAM role, select <stackname>-GlueLabRole-<RandomString> pre-created for you. For example "dmslab-student-GlueLabRole-ZOQDII7JTBUM"

## 11. Click Next.

| Add crawler                                                                                                    |                                                                                                    |
|----------------------------------------------------------------------------------------------------|----------------------------------------------------------------------------------------------------|
| ⊘ Crawler info                                                                                                    | Choose an IAM role                                                                                                    |
| glue-lab-crawler The l/<br>Crawler source type Up<br>Data stores © Cr<br>Data store Cr<br>Star store Cr<br>Star Star Star Star Star Star Star Star | The IAM role allows the crawler to run and access your Amazon S3 data stores. Learn more Update a policy in an IAM role Choose an existing IAM role Create an IAM role                                                                                                    |
| O IAM Role<br>O Schedule                                                                                                    | Image: Comparison of the comparison of the comparison |
| Output<br>Review all steps                                                                                                    | access to your data stores. <ul> <li>s3://dmslab-student-dmslabs3bucket-woti4bf73cw3</li> </ul> You can also create an IAM role on the IAM console.                                                                                                    |
|                                                                                                    | Back Next                                                                                                    |

12. On the Create a schedule for this crawler page, for Frequency, select **Run on demand** and Click **Next**.

| Add crawler                                                                                                    |                                    |
|----------------------------------------------------------------------------------------------------|------------------------------------|
| ⊘ Crawler info                                                                                                    | Create a schedule for this crawler |
| glue-lab-crawler                                                                                                    | Frequency                          |
| Data stores                                                                                                    | Run on demand v                    |
| O Data store                                                                                                    | Real Next                          |
| S3: s3://dmslab-stu                                                                                                    | DECK                               |
| <ul> <li>IAM Hole</li> <li>arn:aws:lam::341259728059</li> <li>role/dmslab-student-</li> <li>GlueLabRole-</li> <li>ZOQDII7JTBUM</li> </ul> | role/service-                      |
| O Schedule                                                                                                    |                                    |
| Output                                                                                                    |                                    |
| O Review all steps                                                                                                    |                                    |

13. On the Configure the crawler's output page, click **Add database** to create a new database for our Glue Catalogue.

| Add crawler                                                                    |                                                              |
|--------------------------------------------------------------------------------|--------------------------------------------------------------|
| ⊘ Crawler info                                                                 | Configure the crawler's output                               |
| glue-lab-crawler                                                               | Database 🜒                                                   |
| Data stores                                                                    | Choose a database to contain tables                          |
| Data store                                                                     |                                                              |
| S3: s3://dmslab-stu                                                            |                                                              |
| ⊘ IAM Role                                                                     | Prefix added to tables (optional) 🚯                          |
| arn:aws:iam::341259728<br>role/dmslab-student-<br>GlueLabRole-<br>ZOQDII7JTBUM | 059:role/service-<br>Type a prefix added to table names      |
| Schedule                                                                       | <ul> <li>Grouping behavior for S3 data (optional)</li> </ul> |
| Run on demand                                                                  |                                                              |
| Output                                                                         | <ul> <li>Configuration options (optional)</li> </ul>         |
| O Review all steps                                                             |                                                              |
|                                                                                | Back Next                                                    |

14. Enter ticketdata as your database name and click create

| Add crawler                                                                    |                    |                                          |   |
|--------------------------------------------------------------------------------|--------------------|------------------------------------------|---|
|                                                                                |                    | Add database                             | × |
| glue-lab-crawler                                                               | Di                 | atabase name                             |   |
| Orawler source type                                                            |                    | ticketdata                               |   |
| Data stores                                                                    |                    |                                          |   |
| <ul> <li>Data store</li> </ul>                                                 | •                  | Description and location (optional)      |   |
| S3: s3://dmslab-stu                                                            |                    |                                          |   |
| IAM Role                                                                       |                    |                                          |   |
| arn:aws:iam::341259728<br>role/dmslab-student-<br>GlueLabRole-<br>ZOQDII7JTBUM | 1059:role/service- | Create                                   | 4 |
| Schedule                                                                       | •                  | Grouping behavior for S3 data (optional) |   |
| Run on demand                                                                  |                    |                                          |   |
| Output                                                                         | •                  | Configuration options (optional)         |   |
| O Review all steps                                                             |                    |                                          |   |
|                                                                                |                    | Back Next                                |   |

- 15. For **Prefix added to tables (optional)**, leave the field empty.
- 16. For **Configuration options (optional)**, select **Add new columns only** and keep the remaining default configuration options and Click **Next**.

| Add crawler                                                                    |                    |                                                                                                    |
|--------------------------------------------------------------------------------|--------------------|----------------------------------------------------------------------------------------------------|
|                                                                                |                    | Configure the crawler's output                                                                                                    |
| glue-lab-crawler                                                               |                    | Database A                                                                                                    |
| Crawler source type                                                            |                    |                                                                                                    |
| Data stores                                                                    |                    | ticketdata                                                                                                    |
| <ul> <li>Data store</li> </ul>                                                 |                    | Add database                                                                                                    |
| S3: s3://dmslab-stu                                                            |                    | Autodatabase                                                                                                    |
|                                                                                |                    | Prefix added to tables (optional)                                                                                                    |
| arn:aws:iam::341259728<br>role/dmslab-student-<br>GlueLabRole-<br>ZOQDII7JTBUM | 1059:role/service- | Type a prefix added to table names                                                                                                    |
| Schedule                                                                       |                    | <ul> <li>Grouping behavior for S3 data (optional)</li> </ul>                                                                                                    |
| Run on demand                                                                  |                    |                                                                                                    |
| Output                                                                         |                    | <ul> <li>Configuration options (optional)</li> </ul>                                                                                                    |
| O Review all steps                                                             |                    | During the crawler run, all schema changes are logged.                                                                                                    |
|                                                                                |                    | When the crawler detects schema changes in the data store, how should AWS Glue handle table updates in the data catalog?                                                                                      |
|                                                                                |                    | Update the table definition in the data catalog.     Add new columns only.     In the data catalog.     In the data catalog.                                                                                  |
|                                                                                |                    | Update all new and existing partitions with metadata from the table.                                                                                                    |
|                                                                                |                    | How should AWS Glue handle deleted objects in the data store?                                                                                                    |
|                                                                                |                    | <ul> <li>Delete tables and partitions from the data catalog.</li> <li>Ignore the change and don't update the table in the data catalog.</li> <li>Mark the table as deprecated in the data catalog.</li> </ul> |
|                                                                                |                    | Back Next                                                                                                    |
|                                                                                |                    |                                                                                                    |

17. Review the summary page noting the Include path and Database output and Click **Finish**. The crawler is now ready to run.

| Edit crawler                                                                                                    |                                                                                                    |
|----------------------------------------------------------------------------------------------------|----------------------------------------------------------------------------------------------------|
| Crawler into<br>glue-lab-crawler<br>Crawler source type<br>Data store     Data store                                                        | Crawler info Name glue-lab-crawler Description DMS Lab full initial load crawler Tags -                                                                                                    |
| S3: a53/dmalb=stu<br>Ø IAM Role<br>arnawsiam:6659531<br>42088:rolivervice-<br>roleformstat-student-<br>Glavd.a8FordwrEbW62/MB<br>0 Schedule | Data stores           Data stores         53           Include path         43//dmilab-student-dmilabs/Sbucket-Txby1wp8fellicytickets           Exclude patterns         43//dmilab-student-dmilabs/Sbucket-Txby1wp8fellicytickets |
| Run on demand Output ticketdata Review all steps                                                                                            | IAM role IAM role amaxw.sam:665953140268 role/service-role/dmslab-student-GlueLabRole-14RBWFBWQZ4MB                                                                                                    |
|                                                                                                    | Schedule<br>Schedule Run on demand                                                                                                    |
|                                                                                                    | Output<br>Detabase Eccedata<br>Profix added to tables (optional)<br>Create a single schema for each 53 path faile                                                                                                    |
|                                                                                                    | Back Foldh                                                                                                    |

#### 18. Tick the crawler name, click **Run crawler** button.

| AWS Glue     | Craw | lers A crawler connects to | a data store, progress | es through a prioritized lis | t of classifiers to dete | rmine the schema fo | or your data, and then cre | ates metadata <sup>.</sup> |
|--------------|------|----------------------------|------------------------|------------------------------|--------------------------|---------------------|----------------------------|----------------------------|
| Data catalog | Add  | crawler Run crawler        | Action 👻 🔍 Filt        | er by tags and attributes    |                          |                     |                            |                            |
| Databases    |      |                            |                        |                              |                          |                     |                            |                            |
| Tables       |      | Name                       |                        | Schedule                     | Status                   | Logs                | Last runtime               | Median ru                  |
| Connections  |      | glue-lab-crawler           |                        |                              | Ready                    | Logs                | 1 min                      | 1 min                      |
| Crawlers     |      | glue-lab-parquet-crawler   | r                      |                              | Ready                    | Logs                | 1 min                      | 1 min                      |
| Classifiers  |      |                            |                        |                              |                          |                     |                            |                            |

Crawler will change status from starting to stopping, wait until crawler comes back to ready state (the process will take a few minutes), you can see that it has created **15 tables**.

19. In the AWS Glue navigation pane, click **Databases** > **Tables**. You can also click the **ticketdata** database to browse the tables.

## Data Validation Exercise

1. Within the Tables section of your **ticketdata** database, click the person table.

#### Lab 2. ETL with AWS Glue

| AWS Glue                | Tables A table is the metadata definition that represents | your data, including its schema. A table can be used as | a source or target in a job definition.              |                                       |
|-------------------------|-----------------------------------------------------------|---------------------------------------------------------|------------------------------------------------------|---------------------------------------|
| Data catalog            | Add tables  Action  Action  C Database : ticketdat        | a S Filter or search for tables                         |                                                      | Save view V Showing: 1 - 15 ( ) 2 * 0 |
| Databases               | Name                                                      | <ul> <li>Database</li> </ul>                            | <ul> <li>Location</li> <li>Classification</li> </ul> | Last updated * Deprecated *           |
| Tables                  | mlb_data                                                  | ticketdata                                              | s3://dmslab-student-dmslabs3buck csv                 | 10 January 2020 1:37 PM UTC-5         |
| Connections             | name_data                                                 | ticketdata                                              | s3://dmslab-student-dmslabs3buck csv                 | 10 January 2020 1:37 PM UTC-5         |
| Crawlers<br>Classifiers | 🗊 nfl_data                                                | ticketdata                                              | s3://dmslab-student-dmslabs3buck csv                 | 10 January 2020 1:37 PM UTC-5         |
| Settings                | nfl_stadium_data                                          | ticketdata                                              | s3://dmslab-student-dmslabs3buck csv                 | 10 January 2020 1:37 PM UTC-5         |
| ETL                     | E person                                                  | ticketdata                                              | s3://dmslab-student-dmslabs3buck csv                 | 10 January 2020 1:48 PM UTC-5         |
| Workflows               | player                                                    | ticketdata                                              | s3://dmslab-student-dmslabs3buck csv                 | 10 January 2020 1:37 PM UTC-5         |
| Jobs                    | 🗊 seat                                                    | ticketdata                                              | s3://dmslab-student-dmslabs3buck csv                 | 10 January 2020 1:37 PM UTC-5         |
| ML Transforms           | seat_type                                                 | ticketdata                                              | s3://dmslab-student-dmslabs3buck csv                 | 10 January 2020 1:37 PM UTC-5         |
| Triggers                | sport_division                                            | ticketdata                                              | s3://dmslab-student-dmslabs3buck csv                 | 10 January 2020 1:37 PM UTC-5         |
| Notebooks               | sport_league                                              | ticketdata                                              | s3://dmslab-student-dmslabs3buck csv                 | 10 January 2020 1:37 PM UTC-5         |

You may have noticed that some tables (such as person) have column headers such as col0,col1,col2,col3. In absence of headers or when the crawler cannot determine the header type, default column headers are specified.

This exercise uses the person table in an example of how to resolve this issue.

2. Click Edit Schema on the top right side.

| AWS Glue                   |   | Tables > person |                                             |                                                                                                    |                                       |                                   |                                                | L                | ast updated 10 Jan 202 | 0 Table Version (Cur | rent version) 🝷 |
|----------------------------|---|-----------------|---------------------------------------------|----------------------------------------------------------------------------------------------------|---------------------------------------|-----------------------------------|------------------------------------------------|------------------|------------------------|----------------------|-----------------|
|                            | 4 | Edit table Dele | te table                                    |                                                                                                    |                                       |                                   |                                                |                  | View properties        | Compare versions     | Edit schema     |
| Data catalog               |   |                 |                                             |                                                                                                    |                                       |                                   |                                                |                  |                        |                      |                 |
| Databases                  |   |                 |                                             |                                                                                                    |                                       |                                   |                                                |                  |                        |                      |                 |
| Tables                     |   |                 | Name                                        | person                                                                                                    |                                       |                                   |                                                |                  |                        |                      |                 |
| Connections                |   |                 | Description                                 |                                                                                                    |                                       |                                   |                                                |                  |                        |                      |                 |
| Crawlers                   |   |                 | Database                                    | ticketdata                                                                                                    |                                       |                                   |                                                |                  |                        |                      |                 |
| Classifiers                |   |                 | Classification                              | CSV<br>a 2-2/dmittels, etc.clost, dmittels/burcket, vo.thete                                                                                                    | offithe fickots /dms_sample/person/   |                                   |                                                |                  |                        |                      |                 |
| Settings                   |   |                 | Connection                                  | and a manufacture of the action of the system of the system of the syste | donors oceans an is "an ubic bernors. |                                   |                                                |                  |                        |                      |                 |
|                            |   |                 | Deprecated                                  | No                                                                                                    |                                       |                                   |                                                |                  |                        |                      |                 |
| ETL                        |   |                 | Last updated                                | Fri Jan 10 13:37:23 GMT-500 2020                                                                                                    |                                       |                                   |                                                |                  |                        |                      |                 |
| Workflows                  |   |                 | Input format                                | org.apache.hadoop.mapred.TextInputFormat                                                                                                    |                                       |                                   |                                                |                  |                        |                      |                 |
| Jobs                       |   |                 | Output format                               | org.apache.hadoop.hive.gl.io.HivelgnoreKeyTe                                                                                                    | ixtOutputFormat                       |                                   |                                                |                  |                        |                      |                 |
| MI Transforms              |   |                 | Serce serialization lib                     | org.apacne.nadoop.nive.seroe2.iazy.Lazysimp                                                                                                    | Heberbe                               |                                   |                                                |                  |                        |                      |                 |
| Triman                     |   |                 | Serde parameters                            | field.delim ,                                                                                                    |                                       |                                   |                                                |                  |                        |                      |                 |
| Dev endoninte              |   |                 |                                             | sizeKey 366585890 objectCount 1                                                                                                    | UPDATED BY CRAWLER due-la             | ab-crawler CrawlerSchemaSerialize | erVersion 1.0 mcontCount 9164647 averageBacord | Size 40 Crawler  | SchemaDeserializerVers | ion 1.0              |                 |
| Natshoaka                  |   |                 | Table properties                            | outing officiation objections.                                                                                                    | and a second second second second     |                                   | interest in the second states and generate     | and the original |                        |                      |                 |
| NOIBDOOKS                  |   |                 |                                             | compressionType none columnsOrder                                                                                                    | ed true areColumnsQuoted fa           | alse delimiter , typeOfData       | file                                           |                  |                        |                      |                 |
| Security                   |   |                 |                                             |                                                                                                    |                                       |                                   |                                                |                  |                        |                      |                 |
| Security<br>configurations |   | Schema          |                                             |                                                                                                    |                                       |                                   |                                                |                  |                        | Showing: 1 - 4 of 4  |                 |
|                            |   |                 | Column name                                 | Data type                                                                                                    |                                       | Partition key                     | Comment                                        |                  |                        |                      |                 |
| Tutorials                  |   | 1               | col0                                        | string                                                                                                    |                                       |                                   |                                                |                  |                        |                      |                 |
| Add crawler                |   | 2               | col1                                        | string                                                                                                    |                                       |                                   |                                                |                  |                        |                      |                 |
| Explore table              |   | 3               | 0012                                        | string                                                                                                    |                                       |                                   |                                                |                  |                        |                      |                 |
| Add job                    |   | 200             | toola la la la la la la la la la la la la l |                                                                                                    |                                       |                                   |                                                |                  |                        |                      |                 |
| Resources 🕑                |   | 4               | col3                                        | string                                                                                                    |                                       |                                   |                                                |                  |                        |                      |                 |
| What's new 10+             |   |                 |                                             |                                                                                                    |                                       |                                   |                                                |                  |                        |                      |                 |

3. In the Edit Schema section, double-click **col0** (column name) to open edit mode. Type "id" as the column name.

Repeat the preceding step to change the remaining column names to match those shown in the following figure: full\_name, last\_name and first\_name

| AWS Glue                |   | Tables | > person      |   |           |             | Last updated 10 Jan 2020 Table | Version (Current version) 🔹 |
|-------------------------|---|--------|---------------|---|-----------|-------------|--------------------------------|-----------------------------|
| Data catalog            | • | Add    | column        |   |           | Edit schema |                                | Cancel Save                 |
| Databases               |   |        | $\frown$      |   |           |             |                                | Showing: 1 - 4 of 4         |
| Tables                  |   |        | Column name   | C | Data type | Кеу         | Comment                        |                             |
| Connections             |   | 1      | id            | s | tring     |             |                                | ×                           |
| Crawlers                |   | 2      | full_name     | S | tring     |             |                                | ×                           |
| Classifiers<br>Settings |   | 3      | last_name     | s | tring     |             |                                | ×                           |
|                         |   | 4      | first_name    | s | tring     |             |                                | ×                           |
| ETL                     |   |        | $\overline{}$ |   |           |             |                                |                             |

4. Click Save.

## Data ETL Exercise

**Pre-requisite:** To store processed data in parquet format, we need a new folder location for each table, eg. the full path for sport\_team table look like this –

"s3://<s3\_bucket\_name>/tickets/dms\_parquet/sport\_team"

Glue will create the new folder automatically, based on your input of the full file path, such as the example above. Please refer to the <u>user guide</u> in terms of how to manually create a folder in S3 bucket.

| Data catalog        |   | Tables A table is the meta | data definition that represents your data, includ | ding its schema. A table ca | an be used as a s | ource or target in a job de | finition. |
|---------------------|---|----------------------------|---------------------------------------------------|-----------------------------|-------------------|-----------------------------|-----------|
| Databases           |   |                            |                                                   |                             |                   | _                           |           |
| Tables              | • | Add tables - Action        | Filter by attributes or search by keyword         |                             | Save view         | Showing: 1 - 15 < >         | C 📢       |
| Connections         |   | □ Name                     | ✓ Database ✓                                      | Location -                  | Classificatio     | Last updated -              | Deprec    |
| Classifiers         |   | sporting_event             | ticketdata                                        | s3://mod-3fccddd60911.      | csv               | 17 March 2021 1:10 PM       |           |
| Schema registries   |   | sport_location             | ticketdata                                        | s3://mod-3fccddd60911.      | csv               | 17 March 2021 1:10 PM       |           |
| Schemas             |   | sport_division             | ticketdata                                        | s3://mod-3fccddd60911.      | csv               | 17 March 2021 1:10 PM       |           |
| Settings            |   | seat_type                  | ticketdata                                        | s3://mod-3fccddd60911.      | CSV               | 17 March 2021 1:10 PM       |           |
| ETL                 |   | nfl_data                   | ticketdata                                        | s3://mod-3fccddd60911.      | CSV               | 17 March 2021 1:10 PM       |           |
| AWS Glue Studio New |   | ticket_purchase_hist       | ticketdata                                        | s3://mod-3fccddd60911.      | CSV               | 17 March 2021 1:10 PM       |           |
| Workflows           |   | person                     | ticketdata                                        | s3://mod-3fccddd60911.      | CSV               | 17 March 2021 1:14 PM       |           |

1. In the left navigation pane, under ETL, click AWS Glue Studio.

2. Choose "View Jobs"

#### Lab 2. ETL with AWS Glue

| AWS Glue Studio<br>Visually create job<br>performance<br>AVS Glue Studio is an easy-to-use graphical interface<br>pos. | o flows and monitor                                               | r their<br>; transform, and load (ETL)                                         |
|----------------------------------------------------------------------------------------------------|-------------------------------------------------------------------|--------------------------------------------------------------------------------|
| Getting started                                                                                                    |                                                                   |                                                                                |
| Create and manage jobs<br>Visually author, run, view, and edit your AWS                                                | Monitor job runs<br>Diagnose, debug, and check the status of your | Connect external data stores<br>Create and manage connections to external data |
| Glue jobs.                                                                                                    | AWS Glue jobs.                                                    | stores for AWS Glue Studio.                                                    |

3. Leave the "Visual with a source and target" option selected, and press "Create" Jobs Info

| reate job Info                                                                                                    |                                                                                                    | Create                                                                 |
|----------------------------------------------------------------------------------------------------|----------------------------------------------------------------------------------------------------|------------------------------------------------------------------------|
| <ul> <li>Visual with a source and target</li> <li>Start with a source, ApplyMapping transform,<br/>and target.</li> </ul> | <ul> <li>Visual with a blank canvas</li> <li>Author using an interactive visual interface.</li> </ul> | Script editor<br>Write or upload your own code.                        |
| burce                                                                                                    | Target                                                                                                |                                                                        |
| Amazon S3<br>JSON, CSV, or Parquet files stored in S3.                                                                    | • 5                                                                                                   | Amazon S3<br>S3 bucket by specifying a bucket path as the data target. |

- 4. Select the "Data source S3 bucket" at the top of the graph.
- 5. In the panel on the right under "Data source properties S3", choose the "**ticketdata**" database from the drop down.
- 6. For Table, select the **sport\_team** table.

| Visual        | Script Jo      | ob details               | Runs          | Schedules                       |             |   |   |   |                                                                                                    |
|---------------|----------------|--------------------------|---------------|---------------------------------|-------------|---|---|---|----------------------------------------------------------------------------------------------------|
| ⊊<br>Source ↓ | ⇔<br>Transform | ≛<br><sup>Target</sup> ↓ | 5<br>Undo     | ⊂<br>Redo                       | D<br>Remove | ۲ | Q | × | Node properties Data source properties - \$3                                                                       |
|               |                |                          |               |                                 |             |   |   |   | Output schema                                                                                                    |
|               |                |                          | Data<br>S3 b  | iource - 53 bucket<br>ucket     | Ø           |   |   |   | S3 source type Info Data Catalog table S3 location Choose a file or folder in an S3 bucket.                        |
|               |                |                          | Trans<br>Appl | form - ApplyMapping<br>yMapping |             |   |   |   | Database<br>ticketdata                                                                                             |
|               |                |                          |               | •                               |             |   |   |   | Table sport_team v                                                                                                 |
|               |                |                          | Data<br>S3 b  | target - 53 bucket<br>ucket     |             |   |   |   | Partition predicate - optional<br>Enter a Boolean expression supported by Spark SQL, using only partition columns. |

7. Select the "ApplyMapping" node. In the Transform panel on the right and change the data type of "id" column to double in the dropdown.

| Visual        | Script Jo      | b details                | Runs                 | Schedules                                |     |             |   |   |                           |            |                           |
|---------------|----------------|--------------------------|----------------------|------------------------------------------|-----|-------------|---|---|---------------------------|------------|---------------------------|
| ⊊<br>Source ↓ | ⇔<br>Transform | ≛<br>Target <sub>↓</sub> | <del>رک</del><br>Und | ⊂<br>Redo                                | Rem | ] ⊕<br>nove | Q | × | Node properties Transform | Output sch | ema 🛛                     |
|               |                |                          |                      |                                          |     |             |   |   | Apply mapping             |            |                           |
|               |                |                          | 9                    | Data source - S3 bucket<br>S3 bucket     | ø   |             |   |   | Source key                | Target key | Data type                 |
|               |                |                          |                      |                                          |     |             |   |   | id                        | id         | double 🔻                  |
|               |                |                          |                      |                                          |     |             |   |   | name                      | name       | string 🔻                  |
|               |                |                          | ×                    | Transform - ApplyMapping<br>ApplyMapping | ø   |             |   |   | abbreviated_name          | abbreviat  | string vertication string |
|               |                |                          |                      |                                          |     |             |   |   | home_field_id             | home_fie   | long 🔻                    |
|               |                |                          |                      |                                          |     |             |   |   | sport_type_name           | sport_typ  | string 🔻                  |
|               |                |                          | R                    | Data target - S3 bucket                  |     |             |   |   | sport_league_short_name   | sport_lea  | string 🔻                  |
|               |                |                          |                      | 55 DUCKET                                |     |             |   |   | sport_division_short_name | sport_div  | string 🔻                  |

- Select the "Data target S3 bucket" node at the bottom of the graph, and change the Format to Parquet in the dropdown. Under *Compression Type*, select Uncompressed from the dropdown.
- Under "S3 Target Location", select "Browse S3" browse to the "mod-xxx-dmslabs3bucket-xxx" bucket, select "tickets" item and press "Choose".

| Choose an S3 bucket                                            | ×             |
|----------------------------------------------------------------|---------------|
| S3 buckets > mod-3fccddd609114925-dmslabs3bucket-1pi6kt2gfj9jm |               |
| Objects (1/1)                                                  | C             |
| Q Find object by prefix                                        | < 1 >         |
| Кеу                                                            | ▽             |
| • D tickets                                                    |               |
|                                                                | Cancel Choose |

 In the textbox, append dms\_parquet/sport\_team/ to the S3 url. The path should look similar to s3://mod-xxx-dmslabs3bucket-xxx/tickets/dms\_parquet/sport\_team/ - don't forget the "/" at the end. The job will automatically create the folder.

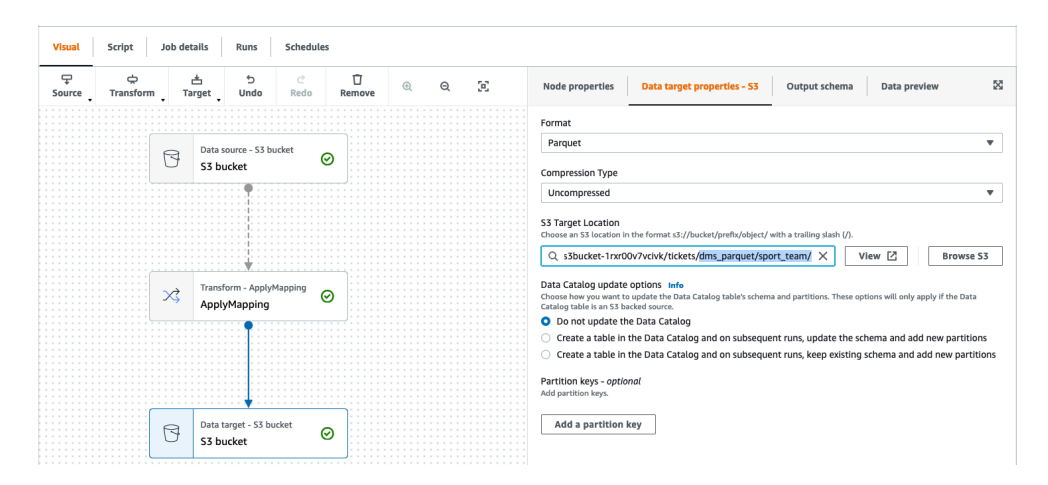

- 11. Finally, select the Job details tab at the top. Enter Glue-Lab-SportTeamParquet under Name.
- 12. For "IAM Role", select the role named similar to mod-xxx-GlueLabRole-xxx.

13. Scroll down the page and under "**Job bookmark**", select "**Disable**" in the drop down. You can try out the bookmark functionality later in this lab.

| Visual     Script     Job details     Runs     Schedules       Basic properties     Info                                                                                                    |       |
|----------------------------------------------------------------------------------------------------|-------|
| Basic properties Info       Name       Glue-Lab-SportTeamParquet                                                                                                    |       |
| Name Glue-Lab-SportTeamParquet                                                                                                    |       |
| Glue-Lab-SportTeamParquet                                                                                                    |       |
|                                                                                                    |       |
| Description - optional                                                                                                    |       |
|                                                                                                    |       |
|                                                                                                    |       |
| Descriptions can be up to 2048 characters long.                                                                                                    |       |
| IAM Role<br>Role assumed by the job with permission to access your data stores. Ensure that this role has permission to<br>targets, temporary directory, scripts, and any libraries used by the job.                | ,     |
| mod-3fccddd609114925-GlueLabRole-7OEMGU9C9TZ7<br>No description available.                                                                                                    |       |
| Type<br>The type of ETL job. This is set automatically based on the types of data sources you have selected.                                                                                                    |       |
| Spark                                                                                                    |       |
| Glue version unfo                                                                                                    |       |
| Glue 2.0 - Supports spark 2.4, Scala 2, Python 3                                                                                                    |       |
|                                                                                                    |       |
| Python 3                                                                                                    |       |
| Worker type<br>Set the type of predefined worker that is allowed when a job runs.                                                                                                    |       |
| G.1X V                                                                                                    |       |
| Number of workers<br>The number of workers of a defined workerType that are allocated when a job runs. The maximum number of workers you can defin<br>299 for G.1X, and 149 for G.2X.                               | e are |
| 10                                                                                                    |       |
| Job bookmark Info<br>Specifies how AWS Glue processes job bookmark when the job runs. It can remember previously processed data (Enable), update sta<br>information (Pause), or ignore state information (Pisable). | te    |
| Disable                                                                                                    |       |
| Number of retries                                                                                                    |       |
| 3                                                                                                    |       |
| Job timeout (minutes)                                                                                                    |       |
| Set the execution time. The default is 2,880 minutes (48 hours).                                                                                                    |       |

14. Press the "**Save**" button in the top right-hand corner to create the job.

- 15. Once you see the "Successfully created job" message in the banner, click the "Run" button to start the job.
- 16. Select "Jobs" from the navigation panel on the left-hand side to see a list of your jobs.
- 17. Select "**Monitoring**" from the navigation panel on the left-hand side to view your running jobs, success/failure rates and various other statistics.

| AWS Glue Studio $\times$                                                          | Monitorir       | Monitoring       |          |              |        |   |  |
|-----------------------------------------------------------------------------------|-----------------|------------------|----------|--------------|--------|---|--|
| Jobs                                                                              | Formeon         |                  |          |              | 7 Day  | • |  |
| Monitoring Connectors                                                             | Job runs su     | Job runs summary |          |              |        |   |  |
| ▼ Glue console<br>Glue catalog [2]<br>Crawlers [2]<br>Security configurations [2] | Total runs<br>1 | Running          | Canceled | Success<br>1 | Failed |   |  |
|                                                                                   |                 |                  |          |              |        |   |  |

18. Scroll down to the "**Job runs**" list to verify that the ETL job has completed successfully. This should take about 1 minute to complete.

| AWS Glue Studio $$                                               | 0.6                             |                                                                                                    |
|------------------------------------------------------------------|---------------------------------|----------------------------------------------------------------------------------------------------|
| Jobs<br>Monitoring<br>Connectors<br>Glue console<br>Glue catalog | 0.5<br>0.4<br>0.3<br>0.2<br>0.1 | 2021-03-16                                                                                                    |
| Crawlers 🖸<br>Security configurations 🖸                          | Job runs (1) Info               | Actions 🔻 View CloudWatch logs 🖄 View run details                                                                                                    |
| Marketplace<br>Documentation 🖸                                   | <b>Q</b> Filter job runs        | < 1 >                                                                                                    |
|                                                                  | Job name                        | Type ⊽ Start time ▼ End time ⊽ Run status ⊽ Run time                                                                                                    |
|                                                                  | Glue-Lab-<br>SportTeamParquet   | Glue         03/17/2021         03/17/2021         ⊘ Succeeded         1 minute           ETL         02:49:04         02:49:58         ⊘ Succeeded         1 minute |

19. We need to repeat this process for an additional 4 jobs, to transform the **sport\_location**, **sporting\_event\_ticket** and **person** tables.

During this process, we will need to modify different column data types. We can either repeat the process above for each table, or we can clone the first job and update the details. The steps below describe how to clone the job - if creating manually each time, follow the above steps but make sure you use the updated values from the tables below.

20. Return to the "Jobs" menu, and select the "Glue-Lab-SportsTeamParquet" job by clicking the small circle next to the name.

| AWS Glue Studio $\times$                                                         | Create job Info                                                                                                    | Create                                                                      |
|----------------------------------------------------------------------------------|----------------------------------------------------------------------------------------------------|-----------------------------------------------------------------------------|
| Jobs<br>Monitoring<br>Connectors<br>Glue console<br>Glue catalog 2<br>Crawlers 2 | <ul> <li>Blank graph<br/>Begin a job with an empty canvas.</li> <li>Source and target added to the graph<br/>Begin a job with source, ApplyMapping transform, and target.</li> <li>Source Target</li> <li>\$33<br/>JSON, CSV, or Parquet files stored</li> </ul> | S3<br>S3 bucket by specifying a bucket                                      |
| Security configurations [2]<br>Marketplace<br>Documentation [2]                  | Your jobs (1) Info<br>Q. Find jobs                                                                                                    | Actions         ▼         Run job           <         1         >         ⊚ |
|                                                                                  | Job name     V     Type       O     Glue-Lab-SportTeamParquet     Glue ETL                                                                                                    | Last modified ▼<br>3/17/2021, 2:48:53 AM                                    |

21. Under the "Actions" dropdown, select "Clone job". Update the job as per the following tables, then "Save" and "Run".

# 1. Sport\_Location:

Create a **Glue-Lab-SportLocationParquet** job with the following attributes:

| Task / Action                      | Attribute                 | Values                              |
|------------------------------------|---------------------------|-------------------------------------|
| "Data source - S3 bucket" node     | Database                  | ticketdata                          |
|                                    | Table                     | sport_location                      |
| "Transform - ApplyMapping"<br>node | Schema<br>transformations | None                                |
| "Data target - S3 bucket" node     | Format                    | Parquet                             |
|                                    | Compression Type          | Uncompressed                        |
|                                    | S3 target path            | tickets/dms_parquet/sport_location/ |
| "Job details tab"                  | Job Name                  | Glue-Lab-SportLocationParquet       |
|                                    | IAM Role                  | xxx-GlueLabRole-xxx                 |
|                                    | Job bookmark              | Disable                             |

# 2. Sporting\_Event:

| Create a Glue-Lab-SportingEventParquet jo | ob with the following attributes: |
|-------------------------------------------|-----------------------------------|
|-------------------------------------------|-----------------------------------|

| Task / Action                      | Attribute                | Values                                |
|------------------------------------|--------------------------|---------------------------------------|
| "Data source - S3 bucket" node     | Database                 | ticketdata                            |
|                                    | Table                    | sporting_event                        |
| "Transform - ApplyMapping"<br>node | Schema<br>tranformations | column "start_date_time" => TIMESTAMP |
|                                    |                          | column "start_date" => DATE           |
| "Data target - S3 bucket" node     | Format                   | Parquet                               |
|                                    | Compression Type         | Uncompressed                          |
|                                    | S3 target path           | tickets/dms_parquet/sporting_event/   |
| "Job details tab"                  | Job Name                 | Glue-Lab-SportingEventParquet         |
|                                    | IAM Role                 | xxx-GlueLabRole-xxx                   |
|                                    | Job bookmark             | Disable                               |

# 3. Sporting\_Event\_Ticket:

Create a **Glue-Lab-SportingEventTicketParquet** job with the following attributes:

| Task / Action                      | Attribute                | Values                               |
|------------------------------------|--------------------------|--------------------------------------|
| "Data source - S3 bucket"<br>node  | Database                 | ticketdata                           |
|                                    | Table                    | sporting_event_ticket                |
| "Transform -<br>ApplyMapping" node | Schema<br>tranformations | column "id" => DOUBLE                |
|                                    |                          | column "sporting_event_id" => DOUBLE |
|                                    |                          | column "ticketholder_id" => DOUBLE   |
| "Data target - S3 bucket"<br>node  | Format                   | Parquet                              |

| Task / Action     | Attribute           | Values                                     |
|-------------------|---------------------|--------------------------------------------|
|                   | Compression<br>Type | Uncompressed                               |
|                   | S3 target path      | tickets/dms_parquet/sporting_event_ticket/ |
| "Job details tab" | Job Name            | Glue-Lab-SportingEventTicketParquet        |
|                   | IAM Role            | xxx-GlueLabRole-xxx                        |
|                   | Job bookmark        | Disable                                    |

#### 4. Person:

Create a **Glue-Lab-PersonParquet** job with the following attributes:

| Task / Action                   | Attribute             | Values                      |
|---------------------------------|-----------------------|-----------------------------|
| "Data source - S3 bucket" node  | Database              | ticketdata                  |
|                                 | Table                 | person                      |
| "Transform - ApplyMapping" node | Schema tranformations | column "id" => DOUBLE       |
| "Data target - S3 bucket" node  | Format                | Parquet                     |
|                                 | Compression Type      | Uncompressed                |
|                                 | S3 target path        | tickets/dms_parquet/person/ |
| "Job details tab"               | Job Name              | Glue-Lab-PersonParquet      |
|                                 | IAM Role              | xxx-GlueLabRole-xxx         |
|                                 | Job bookmark          | Disable                     |

Create Glue Crawler for Parquet Files

1. In the Glue Studio naviation menu, select **Crawlers** to open the Glue Crawlers page in a new tab. Click **Add crawler**.

| AWS Glue                | • | Crawle | ers A crawler connects to a da | ata store, progresses through a prioritized list of cla | assifiers to determin  | e the schema for your d | lata, and then creates meta | adata tables in your dat | ta catalog.    | User preferences |
|-------------------------|---|--------|--------------------------------|---------------------------------------------------------|------------------------|-------------------------|-----------------------------|--------------------------|----------------|------------------|
| Data catalog            |   | Add c  | rawler Run crawler Ac          | Action - Q Name : glue-lab-crawler & Filter             | or search for crawlers |                         |                             |                          | × Show         | ng:1-1 <> 📿 🥹    |
| Tables                  |   |        | Name                           | Schedule                                                | Status                 | Logs                    | Last runtime                | Median runtime           | Tables updated | Tables added     |
| Connections             |   |        | glue-lab-crawler               |                                                         | Ready                  | Logs                    | 1 min                       | 1 min                    | 0              | 15               |
| Crawlers<br>Classifiers |   |        |                                |                                                         |                        |                         |                             |                          |                |                  |
| Settings                |   |        |                                |                                                         |                        |                         |                             |                          |                |                  |

2. For Crawler name, type glue-lab-parquet-crawler and Click Next.

| Add crawler                                                                                           |                                                                                                    | × |
|----------------------------------------------------------------------------------------------------|----------------------------------------------------------------------------------------------------|---|
| Crawler Info glue-lab-parquet- crawler Crawler source type Data stores Data store S3: s3://dmslab-stu | Add information about your crawler Crawler name glue-lab-parquet-crawler Tags, description, security configuration, and classifiers (optional) |   |
| O DAM Role                                                                                            | Next                                                                                                    |   |

- 3. In next screen Specify crawler source type, select Data Stores as choice for Crawler source type and click Next.
- 4. In Add a data store screen
  - a. For **Choose a data store**, select "S3".
  - b. For Crawl data in, select "Specified path in my account".
  - c. For Include path, specify the S3 Path (Parent Parquet folder) that contains the nested parquet files e.g., s3://xxx-dmslabs3bucket-xxx/tickets/dms\_parquet
  - d. Click Next.

| Choose S3 path                                                                                                    | ×                            |
|----------------------------------------------------------------------------------------------------|------------------------------|
| <ul> <li>S3</li> <li>aws-glue-assets-857995645290-us-east-1</li> <li>mod-3fccddd609114925-dmslabs3bucket-1pi6kt2gfj9jm</li> <li>tickets</li> <li>dms_parquet</li> <li>dms_sample</li> <li>dms_parquet_\$folder\$</li> <li>mod-3fccddd609114925-s3bucketworkgroupa-2sjh4ctxinuk</li> <li>mod-3fccddd609114925-s3bucketworkgroupb-62e80elgxzwm</li> </ul> | ne Network connection s      |
| Select                                                                                                    | r/ to crawl all objects in   |
| MyFolder within MyBucket.                                                                                                    |                              |
| Exclude patterns (optional)                                                                                                    |                              |
| Add a data store                                                                                                    |                              |
|                                                                                                    |                              |
| Choose a data store                                                                                                    |                              |
| S3                                                                                                    | ~                            |
| Connection                                                                                                    |                              |
| Select a connection                                                                                                    | ~                            |
| Optionally include a Network connection to use with this S3 target. Note that each crawler is limited to c<br>any future S3 targets will also use the same connection (or none, if left blank).<br>Add connection                                                                                                    | one Network connection so    |
| Crawl data in                                                                                                    |                              |
| Specified path                                                                                                    |                              |
| Include path                                                                                                    |                              |
| s3://mod-3fccddd609114925-dmslabs3bucket-1pi6kt2gfj9jm/tickets/dms_parquet                                                                                                    | <b>b</b>                     |
| All folders and files contained in the include path are crawled. For example, type s3://MyBucket/MyFold MyFolder within MyBucket.                                                                                                    | ler/ to crawl all objects in |
| <ul> <li>Exclude patterns (optional)</li> </ul>                                                                                                    |                              |
|                                                                                                    |                              |
| Back Next                                                                                                    |                              |

5. For Add another data store, select **No** and Click **Next**.

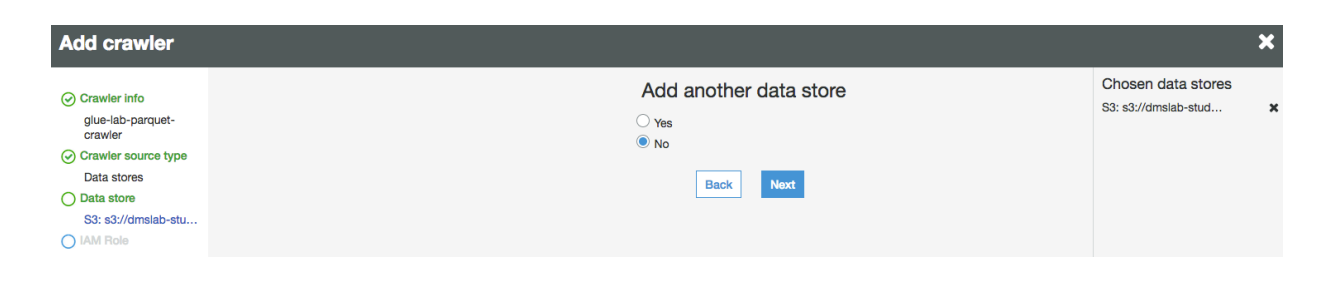

6. On the Choose an IAM role page, select **Choose an existing IAM role**. For IAM role, select the existing role "xxx-**GlueLabRole**-xxx" and Click **Next**.

| Choose an                                                                                                    | IAM role                                        |   |
|----------------------------------------------------------------------------------------------------|-------------------------------------------------|---|
| The IAM role allows the crawler to run and access your Am                                                                          | azon S3 data stores. Learn more                 |   |
| Update a policy in an IAM role<br>Choose an existing IAM role<br>Create an IAM role                                                |                                                 |   |
| IAM role 🚯                                                                                                    |                                                 |   |
| mod-3fccddd609114925-GlueLabRole-7OEMGU9C9TZ7                                                                                      | · ~                                             | 2 |
| This role must provide permissions similar to the AWS man your data stores.                                                        | aged policy, AWSGlueServiceRole, plus access to | , |
|                                                                                                    | fi9im/tickets/dms_parquet                       |   |
| • s3://mod-3fccddd609114925-dmslabs3bucket-1pi6kt2g                                                                                | ijojin iototo ano_parquot                       |   |
| <ul> <li>s3://mod-3fccddd609114925-dmslabs3bucket-1pi6kt2g</li> <li>You can also create an IAM role on the IAM console.</li> </ul> |                                                 |   |

7. For **Frequency**, select "Run On Demand" and Click **Next**.

| wler                                                                                                    |   |               |                             |   |
|----------------------------------------------------------------------------------------------------|---|---------------|-----------------------------|---|
| ler info                                                                                                    |   | Create        | a schedule for this crawler |   |
| ue-lab-parquet-<br>awler                                                                                     | , | Frequency     |                             |   |
| rawler source type                                                                                           |   | Run on demand |                             | ~ |
| ata stores                                                                                                   |   |               |                             |   |
| ata store                                                                                                    |   |               | Back Next                   |   |
| 53: s3://mod-3fccd                                                                                           |   |               |                             |   |
| AM Role                                                                                                    |   |               |                             |   |
| arn:aws:lam::8579956<br>15290:role/service-<br>ole/mod-<br>8fccddd609114925-<br>GlueLabRole-<br>7OEMGU9C9TZ7 |   |               |                             |   |
| chedule                                                                                                    |   |               |                             |   |

- 8. For the crawler's output database, choose your existing database which you created earlier e.g. "ticketdata"
- 9. For the Prefix added to tables (optional), type "parquet\_"

| Add crawler                  |                                                              |
|------------------------------|--------------------------------------------------------------|
| Crawler info                 | Configure the crawler's output                               |
| glue-lab-parquet-<br>crawler | Database 🜒                                                   |
| Crawler source type          | ticketdata ~                                                 |
| Data stores                  |                                                              |
| Data store                   | Add database                                                 |
| S3: s3://mod-3fccd           |                                                              |
| ⊘ IAM Role                   |                                                              |
| arn:aws:iam::8579956         | parquet                                                      |
| role/mod-                    |                                                              |
| 3fccddd609114925-            | <ul> <li>Grouping behavior for S3 data (optional)</li> </ul> |
| GlueLabRole-                 |                                                              |
| Schedule                     | <ul> <li>Configuration options (optional)</li> </ul>         |
| -<br>Run on demand           |                                                              |
| Output                       |                                                              |
| Review all steps             | Back Next                                                    |

- 10. Review the summary page and click **Finish**.
- 11. Click **Run Crawler**. Once your crawler has finished running, you should report that tables were added from 1 to 5, depending on how many parquet ETL conversions you set up in the previous section.

| Data catalog                 |   | Crawle                           | rs A crawler connects to a d | lata store, progresses through a | prioritized list of class     | ifiers to determine t | the schema for your o | data, and then create | s metadata tables in | your data catalog. |          |
|------------------------------|---|----------------------------------|------------------------------|----------------------------------|-------------------------------|-----------------------|-----------------------|-----------------------|----------------------|--------------------|----------|
| Databases                    | • |                                  |                              |                                  |                               |                       |                       |                       |                      |                    | User     |
| Tables                       |   | Add crawler Run crawler Action V |                              | C Filter by tags an              | Eilter hy tans and attributes |                       |                       |                       |                      | Showin             | g:1-2 <  |
| Connections                  |   |                                  |                              |                                  |                               |                       |                       |                       |                      |                    | -        |
| Crawlers                     |   |                                  | Name                         | Sche                             | dule Si                       | tatus                 | Logs                  | Last runtime          | Median runtime       | Tables updated     | Tables a |
| Classifiers                  |   | 0                                | glue-lab-crawler             |                                  | R                             | eady                  | Logs                  | 1 min                 | 1 min                | 0                  | 15       |
| Schema registries<br>Schemas |   |                                  | glue-lab-parquet-crawler     |                                  | R                             | eady                  |                       | 0 secs                | 0 secs               | 0                  | 0        |
| • ···                        |   |                                  |                              |                                  |                               |                       |                       |                       |                      |                    |          |

Confirm you can see the tables:

- 1. In the left navigation pane, click **Tables**.
- 2. Add the filter "parquet" to return the newly created tables.

| aws                       | Services | <ul> <li>Resource Groups</li> <li>IAM</li> </ul> | 🚚 Athena 🏾 🎁 Lambda                                                           | 🏥 S3 🛛 🍁 AWS Glue               | CloudFormation                 | ۵ 🕹                           | demo_user @ deshstut1 × N. Virginia × Support <del>×</del> |
|---------------------------|----------|--------------------------------------------------|-------------------------------------------------------------------------------|---------------------------------|--------------------------------|-------------------------------|------------------------------------------------------------|
| AWS Glue                  | •        | Tables A table is the metadata definition the    | at represents your data, including i<br>se : ticketdata 🛞 Filter or search fr | its schema. A table can be used | as a source or target in a job | definition.                   | Save view V Showing: 1 - 20 (>) 📿 👌 😖                      |
| Data catalog<br>Databases |          | Name                                             |                                                                               | <ul> <li>Database</li> </ul>    | · Location                     | · Classificatio               | Y Last updated v Deprecated v                              |
| Tables                    |          | mib_data                                         |                                                                               | ticketdata                      | s3://dmslab                    | -student-dmslabs3buck csv     | 10 January 2020 1:37 PM UTC-5                              |
| Connections               |          | arme_data                                        |                                                                               | ticketdata                      | s3://dmslab                    | -student-dmslabs3buck csv     | 10 January 2020 1:37 PM UTC-5                              |
| Classifiers               |          | nfl_data                                         |                                                                               | ticketdata                      | s3://dmslab                    | -student-dmslabs3buck csv     | 10 January 2020 1:37 PM UTC-5                              |
| Settings                  |          | nfi_stadium_data                                 |                                                                               | ticketdata                      | s3://dmslab                    | -student-dmslabs3buck csv     | 10 January 2020 1:37 PM UTC-5                              |
| ETL                       |          | parquet_person                                   |                                                                               | ticketdata                      | s3://dmslab                    | -student-dmslabs3buck parquet | 23 January 2020 1:49 PM UTC-5                              |
| Workflows                 |          | parquet_person tion                              |                                                                               | ticketdata                      | s3://dmslab                    | -student-dmslabs3buck parquet | 23 January 2020 1:49 PM UTC-5                              |
| Jobs                      |          | parquet_sport_team                               |                                                                               | ticketdata                      | s3://dmslab                    | -student-dmslabs3buck parquet | 23 January 2020 1:49 PM UTC-5                              |
| ML Transforms             |          | parquet_sporting_event                           |                                                                               | ticketdata                      | s3://dmslab                    | -student-dmslabs3buck parquet | 23 January 2020 1:49 PM UTC-5                              |
| Triggers<br>Dev endpoints |          | parquet_sporting_event_ticket                    |                                                                               | ticketdata                      | s3://dmslab                    | -student-dmslabs3buck parquet | 23 January 2020 1:49 PM UTC-5                              |
| Notebooks                 |          | person                                           |                                                                               | ticketdata                      | s3://dmslab                    | -student-dmslabs3buck csv     | 10 January 2020 1:48 PM UTC-5                              |

# PART B: Glue Job Bookmark (Optional):

## \*\*Pre-requisite: Completion of CDC part of DMS Lab \*\*

# Step 1: Create Glue Crawler for ongoing replication (CDC Data)

Now, let's repeat this process to load the data from change data capture.

1. On the AWS Glue menu, select Crawlers.

|              |   | Crawlers                                      |                                 |                     |                     |                         |                  |                                |
|--------------|---|-----------------------------------------------|---------------------------------|---------------------|---------------------|-------------------------|------------------|--------------------------------|
| AWS Glue     | • | A crawler connects to a data store, progresse | s through a prioritized list of | classifiers to dete | rmine the schema f  | for your data, and then | creates metadata | a tables in your data catalog. |
| Data catalog |   |                                               |                                 |                     |                     |                         |                  | User preferences               |
| Databases    |   | Add crawler Run crawler Action                | Q Filter by tags and attr       | ibutes              |                     |                         |                  | Showing: 0 - 0 < > 20          |
| Tables       |   |                                               |                                 |                     |                     |                         | Median           |                                |
| Connections  |   | □ Name                                        | Schedule                        | Status              | Logs                | Last runtime            | runtimo          | Tables updated Tables added    |
| Crawlers     |   |                                               |                                 |                     |                     |                         | runume           |                                |
| Classifiers  |   |                                               | ~                               | You do              | n't have any crawle | rs yet.                 |                  |                                |
| Settings     |   |                                               | /4m                             | /hr                 |                     |                         |                  |                                |
|              |   |                                               | 0.0                             | Add o               | crawler             |                         |                  |                                |

- 2. Click Add crawler.
- 3. Enter the crawler name for ongoing replication. This name should be descriptive and easily recognized (e.g., "glue-lab-cdc-crawler").
- 4. Optionally, enter the description. This should also be descriptive and easily recognized and Click

Add information about your crawler

| glue-lab-cdc-crawler |                                                    |
|----------------------|----------------------------------------------------|
| Tags, description    | security configuration, and classifiers (optional) |
| 0 / 1                |                                                    |
|                      |                                                    |

- Next.
- 5. Choose Data Stores as Crawler Source Type, Crawl all folders and Click Next

| Specify crawler source type                                                                                                    |
|----------------------------------------------------------------------------------------------------|
| Choose Existing catalog tables to specify catalog tables as the crawler source. The selected tables specify the data stores to crawl. This option doesn't support JDBC data stores. |
| Crawler source type                                                                                                    |
| <ul> <li>Data stores</li> <li>Existing catalog tables</li> </ul>                                                                                                    |
| Repeat crawls of S3 data stores                                                                                                    |
| Crawl all folders     Crawl new folders only                                                                                                    |
| Only Amazon S3 folders that were added since the last crawl will be crawled. If the schemas are compatible, new partitions will be added to existing tables.                        |
| Back Next                                                                                                    |

- 6. On the Add a data store page, make the following selections:
  - a. For **Choose a data store**, click the drop-down box and select **S3**.
  - b. For Crawl data in, select Specified path in my account.
  - c. For **Include path**, enter the **target folder** for your DMS ongoing replication, e.g., "s3://xxx-dmslabs3bucket-xxx/cdc/dms\_sample"
- 7. Click Next.

| Choose a data store                                                                                                    |                              |
|----------------------------------------------------------------------------------------------------|------------------------------|
| \$3                                                                                                    |                              |
|                                                                                                    | ~                            |
| Connection                                                                                                    |                              |
| Select a connection                                                                                                    | ~                            |
| Optionally include a Network connection to use with this S3 target. Note that each crawler is limited to or any future S3 targets will also use the same connection (or none, if left blank). Add connection Crawl data in | one Network connection so    |
| Specified path                                                                                                    |                              |
| Include path                                                                                                    |                              |
| s3://mod-3fccddd609114925-dmslabs3bucket-1pi6kt2gfj9jm/cdc/dms_sample                                                                                                    | <b>b</b>                     |
| All folders and files contained in the include path are crawled. For example, type s3://MyBucket/MyFold<br>MyFolder within MyBucket.                                                                                       | ler/ to crawl all objects in |
| Exclude patterns (optional)                                                                                                    |                              |

8. On the Add another data store page, select No and Click Next.

| Add crawler                           |                        |
|---------------------------------------|------------------------|
| Crawler info     dlue-lab-cdc-crawler | Add another data store |
| Crawler source type                   | <ul><li>No</li></ul>   |
| Data store                            | Back Next              |

9. On the **Choose an IAM role** page, make the following selections:

- a. Select Choose an existing IAM role.
- b. For IAM role, select xxx-GlueLabRole-xxx. E.g. "dmslab-student-GlueLabRole-ZOQDII7JTBUM"
- 10. Click Next.

| Choose an IAM role                                                                                                    |
|----------------------------------------------------------------------------------------------------|
| The IAM role allows the crawler to run and access your Amazon S3 data stores. Learn more                                           |
| <ul> <li>Update a policy in an IAM role</li> <li>Choose an existing IAM role</li> <li>Create an IAM role</li> </ul>                |
| IAM role 🚯                                                                                                    |
| mod-3fccddd609114925-GlueLabRole-7OEMGU9C9TZ7 $\checkmark$                                                                         |
| This role must provide permissions similar to the AWS managed policy, <b>AWSGlueServiceRole</b> , plus access to your data stores. |
| <ul> <li>s3://mod-3fccddd609114925-dmslabs3bucket-1pi6kt2gfj9jm/cdc/dms_sample</li> </ul>                                          |
| You can also create an IAM role on the IAM console.                                                                                |
| Back Next                                                                                                    |

11. On the Create a schedule for this crawler page, for Frequency, select **Run on demand** and Click **Next**.

| ~ |
|---|
|   |

- 12. On the Configure the crawler's output page, select the existing **Database** for crawler output (e.g., "**ticketdata**").
- 13. For Prefix added to tables, specify "cdc\_"
- 14. For Configuration options (optional), keep the **default** selections and click **Next**.

#### Lab 2. ETL with AWS Glue

| Add crawler                                                                                                    |                                                                                                    |
|----------------------------------------------------------------------------------------------------|----------------------------------------------------------------------------------------------------|
| <ul> <li>Crawler info<br/>glue-lab-cdc-crawler</li> <li>Crawler source type<br/>Data stores</li> <li>Data store</li> </ul>                                                                                                    | Database 🕣 ticketdata 🗸                                                                                                    |
| IAM Role                                                                                                    | cdc_                                                                                                    |
| <ul> <li>IAM Role</li> <li>am:aws:iam::8579956<br/>45290:role/service-<br/>role/mod-<br/>3fccddd600114925-<br/>GlueLabRole-<br/>70EMGU9C9T27</li> <li>Schedule<br/>Run on demand</li> <li>Output</li> <li>Review all steps</li> </ul> | cdc_         • Grouping behavior for S3 data (optional)         • Configuration options (optional)         During the crawler run, all schema changes are logged.         When the crawler detects schema changes in the data store, how should AWS Glue handle table updates in the data catalog?         • Update the table definition in the data catalog.         Add new columns only.         Ignore the change and don't update the table in the data catalog.         • Update all new and existing partitions with metadata from the table.         • Delete tables and partitions from the data catalog.         • Delete tables and partitions from the data catalog.         • Mark the table as deprecated in the data catalog. |
|                                                                                                    | Rank Next                                                                                                    |

15. Review the summary page noting the Include path and Database target and Click **Finish**. The crawler is now ready to run.

| Add crawler                                                                                              |                                                                                                    |                                                                               |                                                                               |  |
|----------------------------------------------------------------------------------------------------|----------------------------------------------------------------------------------------------------|-------------------------------------------------------------------------------|-------------------------------------------------------------------------------|--|
| Crawler info<br>glue-lab-odc-orawler<br>Crawler source type<br>Data stores<br>Data stores                | Name<br>Tags                                                                                                    | glue-lab-cdc-crawler<br>-                                                     | Crawler info                                                                  |  |
| S3: s3://dmslab-stu<br>⊘ IAM Role<br>arn:aws:iam::6659531<br>40268:role/service-<br>role/dmslab-student- | IAM role                                                                                                    | am:aws:iam::665953                                                            | IAM role<br>140268:role/service-role/dmslab-student-GlueLabRole-14R6WFBWGZ4MB |  |
| GlueLabRole-<br>14R6WFBWGZ4MB<br>Schedule<br>Run on demand                                               | Schedule                                                                                                    | Run on demand                                                                 | Schedule                                                                      |  |
| (c) Uurput<br>tickkdata<br>Review all steps                                                              | Database<br>Prefix added to tables (optional)<br>Create a single schema for each S3 path<br>Configuration options<br>Schema updates in the data store<br>Object deletion in the data store | ticketdata<br>cdc_<br>false<br>Update the table defi<br>Mark the table as dep | Output<br>nition in the data catalog.<br>recetted in the data catalog.        |  |
|                                                                                                    |                                                                                                    |                                                                               | Back Finish                                                                   |  |

- 16. Tick the crawler name "glue-lab-cdc-crawler", click Run crawler button.
- 17. When the crawler is completed, you can see it has "Status" as **Ready**, Crawler will change status from starting to stopping, wait until crawler comes back to ready state, you can see that it has created **2 tables**.

#### Lab 2. ETL with AWS Glue

| AWS Glue                | Crawle  | rs A crawler conn     | ects to a data store, progr | esses through a prioritized | list of classifie | rs to determine | the schema for your da   | ata, and then creates r | netadata tables in yo | ur data catalog. |
|-------------------------|---------|-----------------------|-----------------------------|-----------------------------|-------------------|-----------------|--------------------------|-------------------------|-----------------------|------------------|
| Data catalog            | Craw    | rler "glue-lab-cdc-cr | awler" completed and ma     | de the following changes: 2 | tables create     | d, 0 tables upd | ated. See the tables cre | eated in database tick  | etdata.               | ×                |
| Tables<br>Connections   | Add cra | awler Run crav        | vler Action - Q             | Name : glue-lab 🛞 Filter    | or search for c   | rawlers         |                          |                         | × Showing             | User preferences |
| Crawlers<br>Classifiers |         | Name                  | Schedule                    | Catalog type                | Status            | Logs            | Last runtime             | Median runtime          | Tables updated        | Tables added     |
| Settings                |         | glue-lab-cdc-cra.     |                             | Glue                        | Ready             | Logs            | 1 min                    | 1 min                   | 0                     | 2                |
| ETL                     |         | glue-lab-crawler      |                             | Glue                        | Ready             | Logs            | 1 min                    | 1 min                   | 0                     | 15               |

18. Click the database name (e.g., "**ticketdata**") to browse the tables. Specify "**cdc**" as the filter to list only newly imported tables.

| AWS Glue      | Tables A table is the metadata definition that represents yo | ur data, including its schema. A table can be used as a so | purce or target in a job definition.                 |                                       |
|---------------|--------------------------------------------------------------|------------------------------------------------------------|------------------------------------------------------|---------------------------------------|
|               | Add tables 🔻 Action 👻 🔍 Database : ticketdata a              | Filter or search for tables                                |                                                      | Save view V Showing: 1 - 22 ( ) 2 🗘 🖗 |
| Data catalog  | Name                                                         | · Database                                                 | <ul> <li>Location</li> <li>Classification</li> </ul> | Last updated v Deprecated v           |
| Tables        | cdc_sporting_event_ticket                                    | ticketdata                                                 | s3://dmslab-student-dmslabs3buck csv                 | 23 January 2020 4:38 PM UTC-5         |
| Connections   | cdc_ticket_purchase_hist                                     | ticketdata                                                 | s3://dmsiab-student-dmsiabs3buck csv                 | 23 January 2020 4:38 PM UTC-5         |
| Classifiers   | T mlb_data                                                   | ticketdata                                                 | s3://dmslab-student-dmslabs3buck csv                 | 10 January 2020 1:37 PM UTC-5         |
| Settings      | name_data                                                    | ticketdata                                                 | s3://dmslab-student-dmslabs3buck csv                 | 10 January 2020 1:37 PM UTC-5         |
| FTI           | nfl_data                                                     | ticketdata                                                 | s3://dmslab-student-dmslabs3buck csv                 | 10 January 2020 1:37 PM UTC-5         |
| Workflows     | nfl_stadium_data                                             | ticketdata                                                 | s3://dmslab-student-dmslabs3buck csv                 | 10 January 2020 1:37 PM UTC-5         |
| Jobs          | parquet_person                                               | ticketdata                                                 | s3://dmslab-student-dmslabs3buck parquet             | 23 January 2020 1:49 PM UTC-5         |
| ML Transforms | parquet_sport_location                                       | ticketdata                                                 | s3://dmslab-student-dmslabs3buck parquet             | 23 January 2020 1:49 PM UTC-5         |
| Triggers      | parquet_sport_team                                           | ticketdata                                                 | s3://dmslab-student-dmslabs3buck parquet             | 23 January 2020 1:49 PM UTC-5         |

# Step 2: Create a Glue Job with Bookmark Enabled

1. On the left-hand side of Glue Console, click on **Jobs** and then Click on **Add Job**.

| Tables              | Jobs A job is your business logic required to perform extract, transform and load (ETL) wo | rk. Job runs are i | nitiated by trigç |
|---------------------|--------------------------------------------------------------------------------------------|--------------------|-------------------|
| Connections         |                                                                                            |                    |                   |
| Crawlers            |                                                                                            |                    |                   |
| Classifiers         | Author jobs visually in AWS Glue Studio.                                                   |                    |                   |
| Schema registries   | With AWS Glue version 2.0, jobs start 10x faster and get 1-minute minimum billing. Test y  | our existing jobs  | on the new ve     |
| Schemas             |                                                                                            |                    |                   |
| Settings            |                                                                                            |                    |                   |
| ETL                 | Add job Action 👻 Q Filter by tags and attributes                                           |                    |                   |
| AWS Glue Studio New | □ Name ▼                                                                                   | Туре               | ✓ ETL I:          |
| Workflows           | Glue-Lab-PersonParquet                                                                     | Spark              | pytho             |
| Jobs                | Glue-Lab-SportLocationParquet                                                              | Spark              | pytho             |
| ML Transforms       | Glue-Lab-SportTeamParquet                                                                  | Spark              | pytho             |
| Triggers            | Glue-Lab-SportingEventParquet                                                              | Spark              | pytho             |
| Notebooks           | Glue-Lab-SportingEventTicketParquet                                                        | Spark              | pytho             |
| Security            |                                                                                            |                    |                   |

- 2. On the Job properties page, make the following selections:
  - a. For Name, type Glue-Lab-TicketHistory-Parquet-with-bookmark
  - b. For IAM role, choose existing role "xxx-GlueLabRole-xxx"
  - c. For **Type**, Select **Spark**
  - d. For **Glue Version**, select **Spark 2.4**, **Python 3 (Glue version 2.0)** or whichever is the latest version
  - e. For This job runs, select A proposed script generated by AWS Glue.
  - f. For Script file name, use the default.
  - g. For **S3 path where the script is stored**, provide a unique Amazon S3 path to store the scripts. (You can keep the **default** for this lab.)
  - h. For **Temporary directory**, provide a unique Amazon S3 directory for a temporary directory. (You can keep the **default** for this lab.)
- 3. Expand the **Advanced properties** section. For Job bookmark, select **Enable** from the drop-down option.
- 4. Expand on the **Monitoring** options, enable **Job metrics**.
- 5. Click Next

| Configure the job properties                                                                                                    |   |
|----------------------------------------------------------------------------------------------------|---|
| Name                                                                                                    |   |
| Glue-Lab-TicketHistory-Parquet-with-bookmark                                                                                                    |   |
| IAM role 🚯                                                                                                    |   |
| mod-3fccddd609114925-GlueLabRole-7OEMGU9C9TZ7                                                                                                    | С |
| Ensure that this role has permission to your Amazon S3 sources, targets, temporary directory, scripts, and any libraries used by the job. Create IAM role. |   |
| Туре                                                                                                    |   |
| Spark                                                                                                    | ~ |
| Glue version                                                                                                    |   |
| Spark 2.4, Python 3 with improved job startup times (Glue Version 2.0)                                                                                     | ~ |
| This job runs                                                                                                    |   |
| A proposed script generated by AWS Glue 1                                                                                                    |   |
| $\bigcirc$ An existing script that you provide                                                                                                    |   |
| ○ A new script to be authored by you                                                                                                    |   |
| Script file name                                                                                                    |   |
| Glue-Lab-TicketHistory-Parquet-with-bookmark                                                                                                    |   |
| S3 path where the script is stored                                                                                                    |   |
| s3://aws-glue-scripts-857995645290-us-east-1/admin                                                                                                    |   |
| Temporary directory 🚯                                                                                                    |   |
| s3://aws-glue-temporary-857995645290-us-east-1/admin                                                                                                    | - |
|                                                                                                    |   |
| <ul> <li>Advanced properties</li> </ul>                                                                                                    |   |
| Job bookmark 🚯                                                                                                    |   |
| Enable                                                                                                    | ~ |
|                                                                                                    |   |
| <ul> <li>Monitoring options</li> </ul>                                                                                                    |   |
| Job metrics 1                                                                                                    |   |
| Continuous logging                                                                                                    |   |
| Spark UI 🚯                                                                                                    |   |
|                                                                                                    |   |
| <ul> <li>Tags (optional)</li> </ul>                                                                                                    |   |
| Security configuration script libraries and job parameters (optional)                                                                                      |   |
| · · · · · · · · · · · · · · · · · · ·                                                                                                    |   |
| <ul> <li>Catalog options (optional)</li> </ul>                                                                                                    |   |

6. In **Choose a data source**, select **cdc\_ticket\_purchase\_hist** as we are generating new data entries for **ticket\_purchase\_hist** table. Click **Next** 

| Add job                         |                                              |                |                                                                    |                | ,               |
|---------------------------------|----------------------------------------------|----------------|--------------------------------------------------------------------|----------------|-----------------|
| Job properties                  |                                              |                | Choose a data source                                               |                |                 |
| TicketHistory-<br>Parquet-with- | Q. Filter by attributes or search by keyword |                |                                                                    |                |                 |
| O Data source                   |                                              |                |                                                                    |                | Showing: 1 - 29 |
| cdc_ticket_purchas              | Name                                         | - Database     | * Location *                                                       | Classification |                 |
| () Transform type               | bookmark_parquet_ticket_purchase_history     | ticketdata     | s3://dmslab-student-dmslabs3bucket-xg1hdyq60ibs/cdc_bookmark/ticke | parquet        | 1               |
| O Scheres                       | odc_sporting_event_ticket                    | ticketdata     | s3://dmslab-student-dmslabs3bucket-xg1hdyq50lbs/odc/dms_sampla/sp  | cev            |                 |
| O comme                         | edc_ticket_purchase_hist                     | ticketdata     | s3://dmslab-student-dmslabs3bucket-xg1hdyq60ibs/odc/dms_sample/tic | cev            |                 |
|                                 | clickstream_data                             | processed-data | s3://rawdataset-deshstut/Clickstream_data/                         | json           |                 |
|                                 | o csv_clickstream_data                       | processed-data | s3://processed-deshstut/clickstream-data/                          | csv            |                 |

7. In Choose a transform type, select Change Schema and Click Next

| Choose a transform type                                                                                                    |                                                                            |  |
|----------------------------------------------------------------------------------------------------|----------------------------------------------------------------------------|--|
| Machine learning transforms are currently not supported for Glue 2.0.                                                                                                    |                                                                            |  |
| <ul> <li>Change schema<br/>Change schema of your source data and create a new target</li> <li>Find matching records<br/>Use machine learning to find matching records within your so</li> </ul>                                                              | t dataset<br>ource data                                                    |  |
| <ul> <li>8. In Choose a data target:</li> <li>a. Create tables in your data to</li> <li>b. For Data store: select Ama</li> <li>c. Format: parquet</li> <li>d. Target path: s3://xxx-dmsl</li> <li>xxx/cdc_bookmark/ticket_</li> <li>e. Click Next</li> </ul> | target<br>I <b>zon S3</b><br>abs3bucket-<br><b>_purchase_history/data/</b> |  |
|                                                                                                    | Choose a data target                                                       |  |
| Create tables in your data target<br>Jse tables in the data catalog and update your data target                                                                                                    |                                                                            |  |
|                                                                                                    | Data store                                                                 |  |
|                                                                                                    | Amazon S3 🗸                                                                |  |
|                                                                                                    | Format                                                                     |  |
|                                                                                                    |                                                                            |  |
|                                                                                                    | Connection  - Select one -                                                 |  |
|                                                                                                    | Add connection                                                             |  |
|                                                                                                    | Target path                                                                |  |
|                                                                                                    | xi6kt2gfj9jm/cdc_bookmark/ticket_purchase_history/data/                    |  |
|                                                                                                    | Back Next                                                                  |  |

9. In map the source columns to target columns window, leave everything as **default** and Click on **Save job and edit script**.

#### Lab 2. ETL with AWS Glue

| Add job                                                                                                 |                          |              |                                                         |                                                                                          |                                                                                                    |           |   |              |                        |  |  |
|----------------------------------------------------------------------------------------------------|--------------------------|--------------|---------------------------------------------------------|------------------------------------------------------------------------------------------|----------------------------------------------------------------------------------------------------|-----------|---|--------------|------------------------|--|--|
| <ul> <li>Job properties</li> <li>Giue-Lab-<br/>TicketHistory-<br/>Parquet-with-<br/>bookmark</li> </ul> | Source                   | Verify the m | appings created by AWIS Gilue. Change mappings by choor | Map the source columns to<br>sing other columns with Map to target. You can Clear all ma | I columns to target columns.<br>You can Clear all mappings and Reset to default AVIS Glue mappings. AVIS Glue generates your sorter with the defined mappings.<br>Target |           |   |              | Add column Clear Reset |  |  |
| <ul> <li>Data source<br/>odc_ticket_purchas</li> </ul>                                                  | Column name              | Data type    | Map to target                                           |                                                                                          | Column name                                                                                                    | Data type |   |              |                        |  |  |
| <ul> <li>Transform type</li> </ul>                                                                      | op                       | string       | op                                                      |                                                                                          | * op                                                                                                    | string    | × | $\mathbf{v}$ | *                      |  |  |
| Change schema                                                                                           | sporting_event_ticket_id | string       | sporting_event_ticket_id                                |                                                                                          | sporting_event_ticket_id                                                                                                    | string    | × | *            | 1                      |  |  |
| s3://dmslab-studen                                                                                      | purchased_by_id          | string       | purchased_by_id                                         |                                                                                          | purchased_by_id                                                                                                    | string    | × | *            | 1                      |  |  |
| O Schema                                                                                                | transaction_date_time    | string       | transaction_date_time                                   |                                                                                          | transaction_date_time                                                                                                    | string    | × | ≁            | •                      |  |  |
|                                                                                                    | transferred_from_id      | string       | transferred_from_id                                     |                                                                                          | transferred_from_id                                                                                                    | printa    | × | *            | *                      |  |  |
|                                                                                                    | purchase_price           | double       | purchase_price                                          |                                                                                          | purchase_price                                                                                                    | double    | × | ÷            | *                      |  |  |
|                                                                                                    |                          |              |                                                         | Back Gave job and et                                                                     | 59 kodyd                                                                                                    |           |   |              |                        |  |  |

10. In the next window, review the job script and click on **Run job**, then click on **close mark** on the top right of the window to close the screen.

| Job: Glue-Lab-TicketHistory-                                       | uet-with-bookmark Action * Save Punjob Generate diagram ()                                                                                                    | xate at cursor () Source Target Target Location Transform Spig-             | м 0 х             |
|--------------------------------------------------------------------|----------------------------------------------------------------------------------------------------|-----------------------------------------------------------------------------|-------------------|
| +<br>Database Name ficketd<br>Table Name cdc_fic                   | Input tys     Input tys     Commonlyne (nput 1     Commonlyne (nput 4     Commonlyne (nput 4     Commonlyne (                                                                                                    |                                                                             | ×                 |
| Transform Name Apply                                               | #         ##prome:         [D0, MMC]           #         #prome:         [D0, MMC]           #         #prome:         [D0, MMC]           1         U < projectiment                                                                                                    |                                                                             |                   |
| Transform Name Reco                                                | 1 If any and information (), particular (), introduced (), interpretention, its - "detains or ()]<br>1 If any (), [[[]] [[]] [[]] []] [[]] [[]] []] [[]] []] [[]] [[]                                                                                                    | ing"), ("transaction_date_time", "string", "transaction_date_time", "striv  | ng"), ("transferi |
| $\downarrow$                                                       | <pre>34 #F Expest: [Tome - detasorcel]<br/>35 getypenging - hepkingetypenging - hepkingetypenging exp(res = dataser.ed, regetype = [("up", "string", "up", "string"), ("porting_vent_ticket_id", "string", "sporting_vent_ticket_id", "string"), ("porting<br/>84 # Expe: ResUndering<br/>12 # feature: resUndering<br/>12 # feature: resUndering<br/>13 # feature: resUndering<br/>14 # Intern: resUndering<br/>15 # Sectional - ResUndering<br/>16 # Sectional - ResUndering<br/>17 # Sectional - ResUndering<br/>17 # Sectional - ResUndering<br/>18 # Sectional - ResUndering<br/>19 # Sectional - ResUndering<br/>19 # Sectional - Res</pre>                                                                                                    | ssed_by_ld", "string", "purchassed_by_ld", "string"), ("transaction_date_ti | ime", "string",   |
| Transform Name Drop!                                               | a 11 # Figst: Deput/Hulla<br>12 # Figst: Deput/Hulla<br>13 # Figst: Deput/Hulla<br>14 # Figst: Deput/Hulla<br>15 # Figst: Deput/Hulla<br>15 # Figst: Deput/Hulla<br>19 # Figst: Deput/Hulla<br>19 # Figst: Deput/Hulla<br>1                                                                                                    | rmation_ttx = "dotosinkd"]                                                  |                   |
| s3.//dmslab-studer<br>Path ker-xg1hdyq60ibs/<br>icket_purchase_his | <pre>a for further.Effective count(Ficial)<br/>a for further.Effective count(Ficial)<br/>and<br/>backet<br/>backet<br/>b</pre> | c_bookmark/ticket_purchase_history/data/*}, formot = "parquet", transforme  | stion_ctx = "dots |

11. Once the job finishes its run, check the **S3 bucket** for the parquet partitioned data.

| Overview                                                                                                    |                           |                                 |                  |                                              |                                     |
|----------------------------------------------------------------------------------------------------|---------------------------|---------------------------------|------------------|----------------------------------------------|-------------------------------------|
| Q Type a prefix and press Enter to search. Press ESC to clear.                                                                                       |                           |                                 |                  |                                              |                                     |
| ± Upload + Create folder Download Actions ∽                                                                                                    |                           |                                 |                  | US                                           | S East (N. Virgini                  |
| Lypland + Create folder Download Actions ∨                                                                                                    |                           |                                 |                  | US                                           | S East (N. Virgini<br>Viewing 1 t   |
| Upload + Create folder Download Actions      Name                                                                                                    | Last modifi               | ied <del>v</del>                | Size 🕶           | US<br>Storage class <del>-</del>             | S East (N. Virginia<br>Viewing 1 to |
| Upload      + Create folder     Download     Actions      Actions      Name      part-00000-498ea7fc-2act-4787-b431-9e1615e24a31-c000.snappy.parquet | Last modif<br>Jan 24, 20: | led ▼<br>20 7:03:16 PM GMT-0500 | Sizo +<br>1.1 MB | US<br>Storage class <del>•</del><br>Standard | S East (N. Virgini<br>Viewing 1 t   |

## Step 3: Create Glue crawler for Parquet data in S3

- 1. Once you have the data in S3 bucket, navigate to **Glue Console** and now we will crawl the parquet data in S3 to create data catalog.
- 2. Click on Add crawler

#### Lab 2. ETL with AWS Glue

| Tables            |   | Crawl | ers A crawler connects to a data store,                          | progresses through a prioritized lis | t of classifiers to dete | ermine the schema for |
|-------------------|---|-------|------------------------------------------------------------------|--------------------------------------|--------------------------|-----------------------|
| Connections       |   |       |                                                                  |                                      |                          |                       |
| Crawlers          | · |       |                                                                  |                                      |                          |                       |
| Classifiers       |   | Add c | Add crawler Run crawler Action V Q Filter by tags and attributes |                                      |                          |                       |
| Schema registries |   |       | Name                                                             | Schedule                             | Status                   | Logs                  |
| Schemas           |   |       | Numo                                                             | oonouulo                             | oluluo                   | 2090                  |
| Settings          |   |       | glue-lab-crawler                                                 |                                      | Ready                    | Logs                  |
| •                 |   |       | glue-lab-parquet-crawler                                         |                                      | Ready                    | Logs                  |

3. In crawler configuration window, provide crawler name as **glue\_lab\_cdc\_bookmark\_crawler** and Click **Next**.

| Add information about your crawler                                                        |
|-------------------------------------------------------------------------------------------|
| Crawler name                                                                              |
| glue_lab_cdc_bookmark_crawler                                                             |
| <ul> <li>Tags, description, security configuration, and classifiers (optional)</li> </ul> |
| Next                                                                                      |

4. In Specify crawler source type, select Data stores and Crawl all folders. Click Next

| Specify crawler source type                                                                                                    |
|----------------------------------------------------------------------------------------------------|
| Choose Existing catalog tables to specify catalog tables as the crawler source. The selected tables specify the data stores to crawl. This option doesn't support JDBC data stores. |
| Crawler source type                                                                                                    |
| Data stores                                                                                                    |
| ◯ Existing catalog tables                                                                                                    |
|                                                                                                    |
| Repeat crawls of S3 data stores                                                                                                    |
| Crawl all folders                                                                                                    |
| Crawl new folders only                                                                                                    |
| Only Amazon S3 folders that were added since the last crawl will be crawled. If the schemas are compatible, new partitions will be<br>added to existing tables.                     |
| Back Next                                                                                                    |

- 5. In Add a data store:
  - a. For Choose a data store, select S3
  - a. For the **Include path**, click the folder icon and choose your target S3 bucket, then append **/cdc\_bookmark/ticket\_purchase\_history**, e.g., "s3://xxx-dmslabs3bucket-xxx/cdc\_bookmark/ticket\_purchase\_history"
- 6. Click on Next

| S3                                                                                                    | ~                                          |
|----------------------------------------------------------------------------------------------------|--------------------------------------------|
| Connection                                                                                                    |                                            |
| Select a connection                                                                                                    | ~                                          |
| Optionally include a Network connection to use with this S3 target. Note that each crawle<br>any future S3 targets will also use the same connection (or none, if left blank).                                                                                                    | er is limited to one Network connection so |
|                                                                                                    |                                            |
| Add connection                                                                                                    |                                            |
| Add connection Crawl data in                                                                                                    |                                            |
| Add connection Crawl data in Specified path in my account                                                                                                    |                                            |
| Add connection Crawl data in Specified path in my account Specified path in another account                                                                                                    |                                            |
| Add connection Crawl data in Specified path in my account Specified path in another account Include path                                                                                                    |                                            |
| Add connection Crawl data in Specified path in my account Specified path in another account Include path 3://mod-3fccddd609114925-dmslabs3bucket-1pi6kt2gfj9jm/cdc_bookmar                                                                                                    | k/ticket_purchase_history                  |
| Add connection         Crawl data in         Specified path in my account         Specified path in another account         Include path         3://mod-3fccddd609114925-dmslabs3bucket-1pi6kt2gfj9jm/cdc_bookman         All folders and files contained in the include path are crawled. For example, type s3://My         MyFolder within MyBucket. | K/ticket_purchase_history                  |

7. For Add another data store, select No and click Next. Add crawler

| Crawler info                      | Add another data store |
|-----------------------------------|------------------------|
| glue_lab_cdc_bookm<br>ark_crawler | ⊖ Yes                  |
| Crawler source type               |                        |
| Data stores                       | Back                   |
| O Data store                      |                        |

8. In Choose an IAM role, select an existing IAM role contains GlueLabRole text. Something looks like this: xxx-GlueLabRole-xxx

| Choose an IAM role                                                                                                    |
|----------------------------------------------------------------------------------------------------|
| The IAM role allows the crawler to run and access your Amazon S3 data stores. Learn more                                           |
| $\bigcirc$ Update a policy in an IAM role                                                                                          |
| Choose an existing IAM role                                                                                                    |
| ◯ Create an IAM role                                                                                                    |
| IAM role 🚯                                                                                                    |
| mod-3fccddd609114925-GlueLabRole-7OEMGU9C9TZ7 $\checkmark$                                                                         |
| This role must provide permissions similar to the AWS managed policy, <b>AWSGlueServiceRole</b> , plus access to your data stores. |
| <ul> <li>s3://mod-3fccddd609114925-dmslabs3bucket-1pi6kt2gfj9jm/cdc_bookmark/ticket_purchase_history</li> </ul>                    |
| You can also create an IAM role on the IAM console.                                                                                |
| Back Next                                                                                                    |
| For setting the <b>frequency</b> in create a schedule for this crawler, select " <b>Run on demand</b> ". Click                     |

- 9. Next
- 10. For the crawler's output:
  - a. For Database, select "ticketdata" database.

b. Optionally, add prefix to the newly created tables for easy identification. Provide the prefix as **bookmark\_parquet\_** 

c. Click Next

| Add crawler                                                                           |                                                              |
|---------------------------------------------------------------------------------------|--------------------------------------------------------------|
| Crawler info                                                                          | Configure the crawler's output                               |
| glue_lab_cdc_bookm<br>ark_crawler                                                     | Database 🚯                                                   |
| Crawler source type                                                                   | ticketdata                                                   |
| Data stores                                                                           |                                                              |
| Data store                                                                            | Add database                                                 |
| S3: s3://mod-3fccd                                                                    |                                                              |
| IAM Role                                                                              | Pretix added to tables (optional)                            |
| arn:aws:iam::8579956                                                                  | bookmark_parquet_                                            |
| 45290:role/service-<br>role/mod-<br>3fccddd609114925-<br>GlueLabRole-<br>7OEMGU9C9TZ7 | <ul> <li>Grouping behavior for S3 data (optional)</li> </ul> |
| Schedule                                                                              | <ul> <li>Configuration options (optional)</li> </ul>         |
| Run on demand                                                                         |                                                              |

#### 11. Review all the details and click on **Finish**. Then **Run crawler**.

| Tables              | Crawle | STS A crawler connects to a data sto | re, progresses through a prioritized list o         |
|---------------------|--------|--------------------------------------|-----------------------------------------------------|
| Connections         |        |                                      |                                                     |
| Crawlers            |        |                                      |                                                     |
| Classifiers         | Add cr | awler Run crawler Action             | <ul> <li>Q Filter by tags and attributes</li> </ul> |
| Schema registries   |        | Name                                 | Schedule                                            |
| Schemas             |        | Humo                                 | Concurs                                             |
| Settings            |        | glue-lab-crawler                     |                                                     |
|                     |        | glue-lab-parquet-crawler             |                                                     |
| ETL                 |        | glue_lab_cdc_bookmark_crawler        |                                                     |
| AWS Glue Studio New |        |                                      |                                                     |

12. After the crawler finishes running, click on Databases, select "**ticketdata**" and view tables in this database. You will find the newly created table as

#### "bookmark\_parquet\_ticket\_purchase\_history"

| AWS Glue    | • | Tables A table is the metadata definition that represents your a | data, including its schema. A table can be used as a s<br>Filter or search for tables | curce or target in a job d | Sefinition. |                 |                                  |                |   |                      | Save view 🗸 | Showing: 1 - 23 | 200 |
|-------------|---|------------------------------------------------------------------|---------------------------------------------------------------------------------------|----------------------------|-------------|-----------------|----------------------------------|----------------|---|----------------------|-------------|-----------------|-----|
| Databases   |   | Name                                                             | ( *)                                                                                  | Database                   |             | Location        | *                                | Classification | × | Last updated         |             | · Deprecate     | d × |
| Tables      |   | bookmark_parquet_ticket_purchase_history                         |                                                                                       | ticketdata                 |             | s3://dmslab-st. | ident-dmslabs3bucket-xg1hdyq50ib | parquet        |   | 24 January 2020 7:14 | PM UTC-5    |                 |     |
| Connections |   | Cdc_sporting_event_ticket                                        |                                                                                       | ticketdata                 |             | s3://dmsiab-st. | ident-dmslabs3bucket-xg1hdyq50ib | csv            |   | 24 January 2020 5:13 | PM UTC-5    |                 |     |
| Classifiers |   | Cdc_ticket_purchase_hist                                         |                                                                                       | ticketdata                 |             | s3://dmsiab-st. | ident-dmslabs3bucket-xg1hdyq50ib | osv            |   | 24 January 2020 5:13 | PM UTC-5    |                 |     |
| Settings    |   | 🖾 mib_data                                                       |                                                                                       | ticketdata                 |             | s3://dmslab-st. | ident-dmslabs3bucket-xg1hdyq50ib | CSV            |   | 10 January 2020 1:37 | PM UTC-5    |                 |     |

**13.** Once the table is created, click on **Action** and from **dropdown** select **View Data**.

If it's the first time you are using Athena in your AWS Account, click Get Started

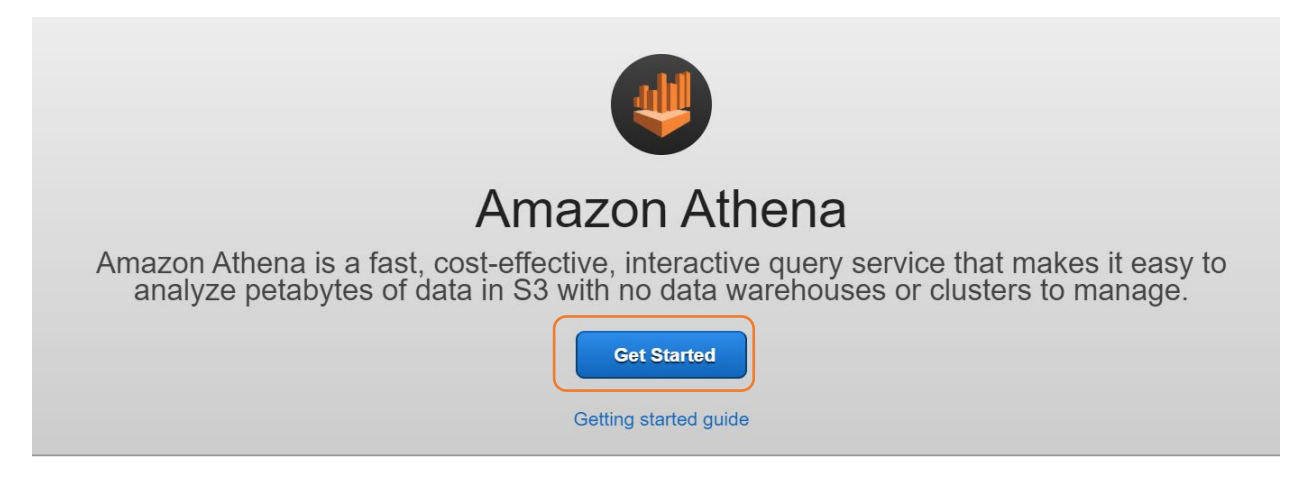

Then click set up a query result location in Amazon S3 at the top

| ources | Workgroup : primary                                                                                 |
|--------|----------------------------------------------------------------------------------------------------|
| Be     | ofore you run your first query, you need to set up a query result location in Amazon S3. Learn more |

In the pop-up window in the **Query result location** field, enter your s3 bucket location followed by /, so that it looks like s3://xxx-dmslabs3bucket-xxx/ and click Save

| Settings                                                 |                                            |        | × |  |  |  |  |  |
|----------------------------------------------------------|--------------------------------------------|--------|---|--|--|--|--|--|
| Settings apply by default to all new queries. Learn more |                                            |        |   |  |  |  |  |  |
| Workgroup: primary                                       |                                            |        |   |  |  |  |  |  |
| Query result location                                    | Example: s3://query-results-bucket/folder/ | 0      |   |  |  |  |  |  |
| Encrypt query results                                    | <b>3</b>                                   |        |   |  |  |  |  |  |
| Autocomplete                                             |                                            |        |   |  |  |  |  |  |
|                                                          |                                            | Cancel | e |  |  |  |  |  |

To select some rows from the table, try running:

SELECT \* FROM "ticketdata"."bookmark\_parquet\_ticket\_purchase\_history" limit 10;

To get a row count, run:

Before moving on to next step, note the rowcount.

# Step 4: Generate CDC data and to observe bookmark functionality

Ask your instructor generate more CDC data at source database, if you ran the instructor setup on your own, then make sure to follow "Generate the CDC Data" section from instructor prelab.

1. To make sure the new data has been successfully generated, check the S3 bucket for cdc data, you will see new files generated. Note the time when the files were generated.

| dmslab-student-dmslabs3bucket-xg1hdyq60bs Overview                                                                                 |                                   |         |                 |                                                                                                    |
|----------------------------------------------------------------------------------------------------|-----------------------------------|---------|-----------------|----------------------------------------------------------------------------------------------------|
| Q. Types prest and press Drive to search. Hense LSC to Search.           3. Challent         4 Charles Matter   Dominant Actions ~ |                                   |         |                 | US East (N. Virginia)                                                                                                    |
| Name *                                                                                                    | Last modified +                   | Size +  | Storage class - | there is a second second |
| part-00000-032820064-21ac-47c2-6249-d01006756idad-c000.snappy.parquet                                                              | Jan 24, 2020 9:20:13 PM GMT-0500  | 9.3 KB  | Standard        |                                                                                                    |
| part-00000-498ea7tc-2ac1-4787-b431-9e16f5e24a3t-c000.snappy.parquet                                                                | Jan 24, 2020 7:03:16 PM GMT-0500  | 1.1 MB  | Standard        |                                                                                                    |
| part-00000-d1666723-3158-451a-b88e-a60238402346-c000.snappy.parquet                                                                | Jan 25, 2020 11:24:20 PM GMT-0500 | 1.7 MB  | Standard        |                                                                                                    |
| part-00000-e8cc008f-doi/0-413c-8230-c3c2a621519a-c000.snappy.parquet                                                               | Jan 25, 2020 10:24:27 PM GMT-0500 | 7.2 KB  | Standard        |                                                                                                    |
| part-00001-0d2d20b4-2tao-47c2-6249-d0100b756dad-c000.snappy.parquet                                                                | Jan 24, 2020 8:20:13 PM GMT-0500  | 66.5 KB | Standard        |                                                                                                    |
| part-0001-498ea7te-2ac1-4787-b431-9e16f5e24a31-c000.snappy.parquet                                                                 | Jan 24, 2020 7:03:16 PM GMT-0500  | 1.2 MB  | Standard        |                                                                                                    |
| part-00001-d1666723-3156-451a-b88e-a662384b2346-c000.snappy.parquat                                                                | Jan 25, 2020 11:24:20 PM GMT-0500 | 1.7 MB  | Standard        |                                                                                                    |
| part-00002-042d20b4-2tac-47c2-8249-d0100675cidad-c000.snappy.parquet                                                               | Jan 24, 2020 9:20:15 PM GMT-0500  | 1.7 MB  | Standard        |                                                                                                    |
| parr-00012-d1686723-3158-45ts-b88e-a662384e2346-c000.snappy.parquet                                                                | Jan 25, 2020 11:24:19 PM GMT-0500 | 1.5 MB  | Standard        |                                                                                                    |
|                                                                                                    |                                   |         |                 | Viewing 1 to 9                                                                                                    |

- 2. Rerun the Glue job Glue-Lab-TicketHistory-Parquet-with-bookmark you created in Step 2
- 3. Go to the Athena Console, and rerun the following query to notice the increase in row count:

SELECT count(\*) as recordcount FROM "ticketdata"."bookmark\_parquet\_ticket\_purchase\_history";

To review the latest transactions, run:

SELECT \* FROM "ticketdata"."bookmark\_parquet\_ticket\_purchase\_history" order by transaction\_date\_time desc limit 100;

# PART C: Glue Workflows (Optional, self-paced)

\*\*Pre-requisite before creating workflow\*\* - completed Part B

## Overview:

In AWS Glue, you can use workflows to create and visualize complex extract, transform, and load (ETL) activities involving multiple crawlers, jobs, and triggers. Each workflow manages the execution and monitoring of all its components. As a workflow runs each component, it records execution progress and status, providing you with an overview of the larger task and the details of each step. The AWS Glue console provides a visual representation of a workflow as a graph.

## Creating and Running Workflows:

Above mentioned Part A (ETL with Glue) and Part B (Glue Job Bookmarks) can be created and executed using workflows. Complex ETL jobs involving multiple crawlers and jobs can also be created and executed using workflows in an automated fashion. Below is a simple example to demonstrate how to create and run workflows.

Try creating a new Glue Workflow to string together the two Crawlers and one Job from part B as follows:

On-demand trigger -> glue-lab-cdc-crawler -> Glue-Lab-TicketHistory-Parquet-with-bookmark -> glue\_lab\_cdc\_bookmark\_crawler

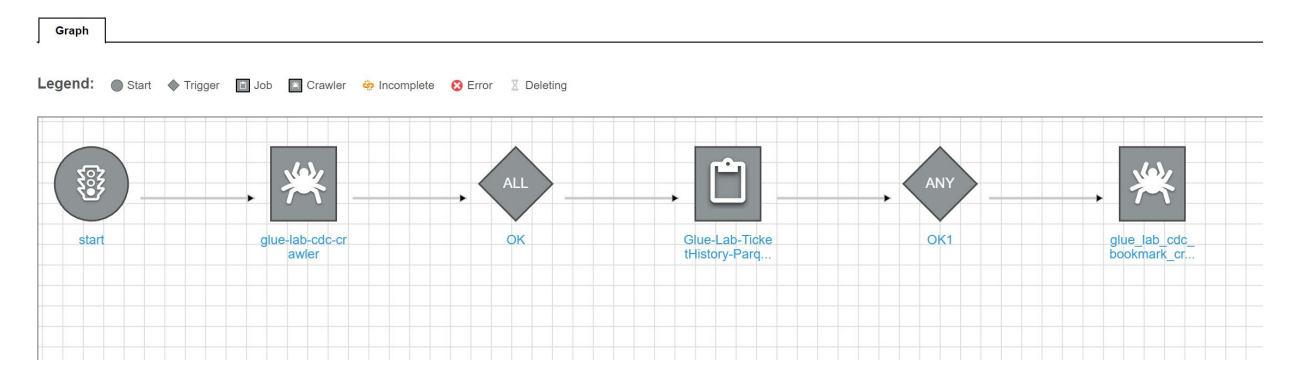

#### To create a workflow:

1. Navigate to AWS Glue Console and under ETL, click on Workflows. Then Click on Add Workflow.

#### Lab 2. ETL with AWS Glue

| Data catalog<br>Databases<br>Tables<br>Connections | Workflows (0)         A workflow is an orchestration used to visualize and manage the relationship and execution of multiple triggers, jobs and crawlers.         Add workflow       Actions マ         C       Q. Filter workflows | < 1 >    |
|----------------------------------------------------|----------------------------------------------------------------------------------------------------|----------|
| Crawlers                                           | Name $\triangledown$ Last run $\triangledown$ Last run status $\triangledown$ Last modified                                                                                                    | $\nabla$ |
| Settings                                           |                                                                                                    |          |
| ETL                                                | No workflows Add a new ETL workflow                                                                                                    |          |
| Workflows                                          |                                                                                                    |          |
| Jobs                                               |                                                                                                    |          |
| ML Transforms                                      |                                                                                                    |          |

- 2. Give the workflow name as "Workflow\_tickethistory". Provide a description (optional) and click on Add Workflow to create it.
- 3. Click on the **workflow** and scroll to the bottom of the page. You will see an option **Add Trigger**. Click on that button.

| Crawlers                           | A workflow is an orchestration used to vis | sualize and manage the relati | ionship and execution of multiple triggers | , jobs and crawlers.          |                 |
|------------------------------------|--------------------------------------------|-------------------------------|--------------------------------------------|-------------------------------|-----------------|
| Classifiers<br>Settings            | Add workflow Actions V                     | Q Filter workflows            |                                            |                               |                 |
| ETL                                | Name                                       | ∀ Last run                    | ▽ Last run status                          |                               |                 |
| Workflows                          | Workflow_MLB_Data                          | -                             | -                                          | Sun, 26 Jan 2020 05:12:03 GMT |                 |
| Graph Details History              |                                            |                               |                                            |                               |                 |
| Legend:  Start  Trigger  Job  Craw | ler 🔶 Incomplete 🗙 Error 🗉 Deleting        |                               |                                            |                               | Remove Action V |
|                                    |                                            |                               | The workflow is empty<br>Add trigger       |                               |                 |

- 4. In Add Trigger window, From Clone Existing and Add New options, click on Add New.
  - a. Provide Name as "trigger1"
  - b. Provide a **description**: Trigger to start workflow
  - c. Trigger type: On-demand.
  - d. Click on Add

Triggers are used to initiate the workflow and there are multiple ways to invoke the trigger. Any scheduled operation or any event can activate the trigger which in turn starts the workflow

| Clone existing Add new                          | , |
|-------------------------------------------------|---|
| ame                                             |   |
| escription (optional)                           |   |
| Trigger to start the workflow                   |   |
| rigger type<br>> Schedule  > Event  O On demand |   |
|                                                 |   |

5. Click on **trigger1** to add a **new node**. New Node can be a crawler or job, depending upon the workflow you want to build.

| Graph   | Details | Histo   | ry    |             |              |         |            |  |  |
|---------|---------|---------|-------|-------------|--------------|---------|------------|--|--|
| _egend: | Start   | Trigger | 🖬 Job | Crawler     | 🍄 Incomplete | 🗙 Error | ℤ Deleting |  |  |
| trigge  |         |         |       | Add<br>node |              |         |            |  |  |
|         |         |         |       |             |              |         |            |  |  |
|         |         |         |       |             |              |         |            |  |  |

- 6. Click on **Add node**, a new window to add jobs or crawlers will open. Select the Crawler **glue-lab**-**cdc-crawler**, then **Add**.
- 7. Click on the crawler and **Add Trigger** provide the following:
  - a. Name: trigger2
  - b. **Description**: Trigger to execute job
  - c. Trigger type: Event
  - d. **Trigger logic**: **Start after ALL watched event.** This will make sure that job starts once Glue Crawler finishes.
  - e. Click Add

| Add trigger                                                 | ×          |
|-------------------------------------------------------------|------------|
| Cione existing Add new                                      |            |
| Name                                                        |            |
| trigger2                                                    |            |
| Description (optional)                                      |            |
| Trigger to execute crawler                                  |            |
|                                                             |            |
| Trigger type                                                |            |
| Schedule On demand                                          |            |
| Triager logic                                               |            |
| Start after ANY watched event Start after ALL watched event |            |
|                                                             |            |
|                                                             | Cancel Add |
|                                                             |            |

- 8. After trigger2 is added to workflow, Click on Add node, select job Glue-Lab-TicketHistory-Parquet-with-bookmark, click Add.
- 9. Click on the job and Add Trigger provide the following:
  - a. Name: trigger3
  - b. Description: Trigger to execute crawler
  - c. Trigger type: Event
  - d. **Trigger logic**: **Start after ANY watched event.** This will make sure that crawler starts once Glue job finishes processing of ALL data.
  - e. Click Add

- 10. Click on Add node, Select the Crawler glue\_lab\_cdc\_bookmark\_crawler, then Add.
- 11. Select your workflow, click on Actions->Run and this will start the first trigger "trigger1"

| Classifiers<br>Settings | Add workflow Actions | ▼ C Q. Filter workflows |                   |                               |  |
|-------------------------|----------------------|-------------------------|-------------------|-------------------------------|--|
| ETL                     | Name                 | ∀ Last run              | ▽ Last run status | ▽ Last modified               |  |
| Workflows               | O Workfl Edit        | · · ·                   |                   | Sun, 26 Jan 2020 05:12:03 GMT |  |

12. Once the workflow is completed, you will observe that glue job and crawlers have been successfully executed.

Congratulations!! You have successfully completed this lab